# Monitor Dell 32 Plus 4K S3225QS

Guía del usuario

Modelo: S3225QS Modelo de normativa: S3225QSc Marzo de 2025 Rev. A00

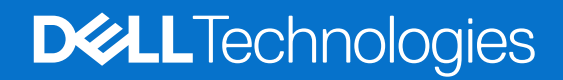

# Notas, precauciones y advertencias

- (i) NOTA: Una NOTA indica información importante que le ayuda a utilizar mejor el producto.
- △ PRECAUCIÓN: Un AVISO indica daños potenciales al hardware o pérdida de datos y le explica cómo evitar el problema.
- **ADVERTENCIA:** Una ADVERTENCIA indica que se pueden producir daños materiales o personales o, incluso, la muerte.

© 2025 Dell Inc. o sus filiales. Reservados todos los derechos. Dell Technologies, Dell y otras marcas comerciales son marcas comerciales de Dell Inc. o sus filiales. Otras marcas comerciales pueden ser marcas comerciales de sus respectivos propietarios.

# Contenido

| Instrucciones de seguridad                                                           | 5  |
|--------------------------------------------------------------------------------------|----|
| Acerca del monitor                                                                   | 6  |
| Contenido del paquete                                                                | 6  |
| Características del producto                                                         | 7  |
| Compatibilidad con sistemas operativos                                               | 10 |
| Identificar las partes y controles                                                   | 10 |
| Vista frontal                                                                        | 10 |
| Vista posterior                                                                      | 11 |
| Vista inferior                                                                       | 12 |
| Especificaciones del monitor                                                         | 13 |
| *Dell Display and Peripheral Manager (DDPM) para Windows                             | 14 |
| Especificaciones de la resolución                                                    | 14 |
| Modos de vídeo admitidos                                                             | 14 |
| Modos de visualización preestablecidos                                               | 15 |
| Especificaciones eléctricas                                                          | 16 |
| Características físicas                                                              | 17 |
| Características medioambientales                                                     | 18 |
| Asignaciones de contactos                                                            | 19 |
| Conector DisplayPort                                                                 | 19 |
| Conector HDMI de 19 contactos                                                        | 20 |
| Funcionalidad Conectar y listo (Plug-and-Play)                                       | 21 |
| Política de calidad y píxeles del monitor LCD                                        | 21 |
| Ergonomía                                                                            | 21 |
| Manipulación y traslado de la pantalla                                               | 23 |
| Instrucciones de mantenimiento                                                       | 24 |
| Limpieza del monitor                                                                 | 24 |
| Instalar el monitor                                                                  | 25 |
| Acoplar la base                                                                      | 25 |
| Conectar el monitor                                                                  | 27 |
| Conectar el cable DisplayPort (DisplayPort a DisplayPort) (se adquiere por separado) | 27 |
| Conectar el cable HDMI                                                               | 27 |
| Enrutamiento del cable hacia el lado de E/S (opcional)                               | 28 |
| Acoplar la cubierta de E/S lateral                                                   | 28 |
| Organizar los cables                                                                 | 28 |
| Protección del monitor mediante un bloqueo Kensington (opcional)                     | 29 |
| Desmontar el pedestal del monitor                                                    | 29 |
| Montaje en pared (opcional).                                                         | 30 |
| Uso de la inclinación, el ladeo y el ajuste de la altura                             | 31 |
| Ajuste de la inclinación y el ladeo                                                  | 31 |
| Ajuste de la altura                                                                  | 31 |
| Utilizar el monitor                                                                  | 32 |
| Encender el monitor                                                                  | 32 |
| Mediante el control del joystick                                                     | 33 |
| Utilizar el menú en pantalla (OSD)                                                   | 34 |

| Acceder al Iniciador de menús                                                                      |    |
|----------------------------------------------------------------------------------------------------|----|
| Usar los botones de navegación                                                                     |    |
| Funciones de los botones directos                                                                  |    |
| Acceder al sistema de menús                                                                        |    |
| Mensajes del menú OSD                                                                              |    |
| Configuración inicial                                                                              |    |
| Mensajes de advertencia OSD                                                                        | 46 |
| Bloquear los botones de control                                                                    |    |
| Establecer la resolución máxima                                                                    |    |
| Solucionar problemas                                                                               | 50 |
| Comprobación automática                                                                            |    |
| Diagnósticos integrados                                                                            | 51 |
| Problemas comunes                                                                                  |    |
| Información reguladora                                                                             |    |
| Avisos FCC (solo para EE. UU.) v otra información sobre normativas.                                |    |
| Base de datos de productos de la UE para la etiqueta energética y hoja de información del producto |    |
| Contactar con Dell                                                                                 |    |

# Instrucciones de seguridad

Utilice las siguientes pautas de seguridad para proteger el monitor contra posibles daños potenciales y garantizar su seguridad personal. A menos que se indique lo contrario, cada procedimiento incluido en este documento asume que ha leído la información de seguridad que se envió con su monitor.

- (i) NOTA: Antes de usar el monitor, lea la información de seguridad que se suministra con el monitor y que está impresa en el producto. Conserve la documentación en un lugar seguro por si tuviera que consultarla en otro momento.
- ADVERTENCIA: La utilización de los controles, ajustes o procedimientos de forma diferente a como se especifica en esta documentación puede producir descargas, riesgos eléctricos y/o riesgos mecánicos.
- PRECAUCIÓN: El posible efecto a largo plazo de escuchar audio a un volumen alto a través de los auriculares (en un monitor que los admita) puede dañar su capacidad auditiva.
- Coloque el monitor en una superficie sólida y manipúlelo con cuidado.
  - La pantalla está hecha de vidrio y puede resultar dañada si se deja caer o se presiona con un objeto afilado.
  - Asegúrese siempre de que están establecidos los valores eléctricos nominales en el monitor para utilizarlo con la fuente de alimentación disponible de su zona.
  - Mantenga el monitor a temperatura ambiente. Unas condiciones de calor o frío excesivo pueden tener un efecto perjudicial en el cristal líquido de la pantalla.
  - Conecte el cable de alimentación del monitor a una toma de corriente cercana y accesible. Consulte la sección Conectar el monitor.
- No coloque ni use el monitor sobre una superficie mojada o cerca del agua.
- No someta el monitor a fuertes vibraciones ni a grandes impactos. Por ejemplo, no coloque el monitor dentro del maletero de un automóvil.
- Desenchufe el monitor si no lo va a utilizar durante un período prolongado.
- Para evitar descargas eléctricas, no intente quitar ninguna cubierta ni tocar el interior del monitor.
- Lea estas instrucciones detenidamente. Mantenga este documento para una futura referencia. Siga todas las advertencias e instrucciones que se indican en el producto.
- Algunos monitores se pueden montar en la pared utilizando el soporte VESA que se vende por separado. Asegúrese de utilizar las especificaciones VESA correctas como se menciona en la sección de montaje en pared de la Guía del usuario.

Para obtener información sobre instrucciones de seguridad, consulte el documento Información sobre seguridad, medioambiental y reguladora (SERI) suministrada con el monitor.

# Acerca del monitor

**Contenido del paquete** La siguiente tabla proporciona la lista de componentes que se envían con el monitor. Si falta algún componente, póngase en contacto con Dell. Para obtener más información, consulte la sección Contactar con Dell.

(i) NOTA: Algunos artículos pueden ser opcionales y no estarán incluidos con el monitor. Algunas características pueden no estar disponibles en determinados países.

Tabla 1. Componentes y descripciones del monitor.

| Imagen de los componentes | Descripción de los componentes                                                                |
|---------------------------|-----------------------------------------------------------------------------------------------|
|                           | Monitor                                                                                       |
|                           | Cubierta de E/S lateral                                                                       |
|                           | Elevador del pedestal                                                                         |
|                           | Base del pedestal                                                                             |
|                           | Cable HDMI (longitud del cable: 1,80 m)                                                       |
|                           | Cable de alimentación (varía en función del país)                                             |
|                           | <ul> <li>Tarjeta QR</li> <li>Información de seguridad, medioambiental y normativas</li> </ul> |

## Características del producto

El monitor Dell S3225QS tiene una matriz activa, transistores de película fina (TFT, por sus siglas en inglés), pantalla de cristal líquido (LCD, por sus siglas en inglés), antiestática y retroiluminación de LED. Las características del monitor incluyen:

- Pantalla con un área visualizable de 800,1 mm (31,5 pulgadas), medidas en diagonal.
- Resolución de 3840 x 2160 y además, compatibilidad con pantalla completa para bajas resoluciones.
- Compatible con la tecnología AMD FreeSync Premium, tasas de actualización altas de 120 Hz y un tiempo rápido de respuesta de 4 ms.
- Admite de 48 Hz a 120 Hz (HDMI) en modo FreeSync.
- Gama de colores de sRGB 99 % (CIE 1931) (valor típico) y DCI-P3 95 % (CIE 1976) (valor típico).
- Conectividad digital con dos puertos HDMI y un DisplayPort.
- Altavoces integrados (2 x 5 W)
- Capacidades de ajuste de la inclinación, el ladeo y la altura.
- Marco ultraplano que minimiza la separación del marco cuando se utilizan varios monitores, lo que permite una instalación más sencilla con una experiencia de visualización elegante.
- Base extraíble y orificios para instalación de 100 mm VESA (Video Electronics Standards Association) que ofrecen soluciones de instalación flexibles.
- Funcionalidad Plug and Play (Conectar y listo) si lo admite su PC.
- Ajustes de menú en pantalla (OSD, On-Screen Display) que facilitan la configuración y la optimización de la pantalla.
- Bloqueo de los botones de alimentación y del joystick.
- Ranura de bloqueo de seguridad para bloqueos Kensington (vendidos por separado).
- Bloqueo del pedestal.
- ≤0,3 W en modo de espera.
- Admite Dell Display and Peripheral Manager.
- Dell ComfortView Plus es una función integrada de pantalla de luz azul baja que mejora la comodidad ocular al reducir las
  emisiones de luz azul potencialmente dañinas sin comprometer el color. Gracias a la tecnología ComfortView Plus, Dell ha
  reducido la dañina exposición a la luz azul de ≤50 % a ≤35 %. Este monitor cuenta con la certificación Eye Comfort 3.0 de TÜV
  Rheinland con una calificación de 4 estrellas. Incorpora tecnologías clave que también proporcionan una pantalla sin parpadeos,
  una frecuencia de actualización de hasta 120 Hz y una gama cromática mínima de 95 % sRGB. La función ComfortView Plus de
  Dell está habilitada de forma predeterminada en el monitor.
- Este monitor utiliza un panel de luz azul baja. Cuando se restablece configuración predeterminada de fábrica del monitor, este cumple con la certificación de baja luz azul de hardware de TÜV Rheinland.\*
   Relación de luz azul:

La proporción de luz en el intervalo de 415 nm-455 nm en comparación con 400 nm-500 nm es inferior al 50 %.

#### Tabla 2. Relación de luz azul

| Categoría | Relación de luz azul |
|-----------|----------------------|
| 1         | ≤ 20 %               |
| 2         | 20 % < R ≤ 35 %      |
| 3         | 35% < R ≤ 50%        |

- Reduce el nivel de luz azul peligrosa emitida desde la pantalla para hacer la visión más cómoda para los ojos sin distorsión de la precisión del color.
- El monitor incorpora la tecnología Sin parpadeo, que elimina el parpadeo visible para proporcionar una experiencia de visualización cómoda y ayuda a prevenir el cansancio y la fatiga oculares.
- \* Este monitor cumple con la certificación de luz azul baja de hardware de TÜV Rheinland en la Categoría 2.

#### Acerca de Eye Comfort 3.0 de TÜV Rheinland

El programa de certificación Eye Comfort 3.0 de TÜV Rheinland presenta un esquema de clasificación por estrellas fácil de usar para el sector de las pantallas, que promueve el bienestar ocular desde la seguridad hasta el cuidado de los ojos. En comparación con las certificaciones existentes, el programa de calificación de 5 estrellas agrega requisitos de pruebas exigentes sobre atributos generales de cuidado de la vista, como baja luz azul, ausencia de parpadeo, frecuencia de actualización, gama cromática, precisión cromática y rendimiento del sensor de luz ambiental. Plantea métricas de requisitos y califica el rendimiento del producto en cinco niveles, y el sofisticado proceso de evaluación técnica proporciona a los consumidores y compradores indicadores más fáciles de juzgar.

Los factores de bienestar ocular que se tienen en cuenta siguen siendo los mismos, pero las normas para las distintas clasificaciones por estrellas han cambiado. Cuanto más alta sea la clasificación por estrellas, más estrictas son las normas. En la tabla siguiente se enumeran los principales requisitos de comodidad ocular que se aplican además de los requisitos básicos de comodidad ocular (como densidad de píxeles, uniformidad de luminancia y color, y libertad de movimiento).

Para obtener más información acerca de la **certificación TÜV Eye Comfort**, consulte https://www.tuv.com/world/en/eye-comfort.html

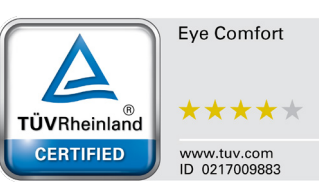

| Requisitos de Eye Comfort 3.0 y esquema de clasificación por estrellas para los monitores |                                                                                                    |                                                                                                    |                                                                                        |                                                                                                    |  |
|-------------------------------------------------------------------------------------------|----------------------------------------------------------------------------------------------------|----------------------------------------------------------------------------------------------------|----------------------------------------------------------------------------------------|----------------------------------------------------------------------------------------------------|--|
|                                                                                           |                                                                                                    | Esquema de clasificación por estrellas                                                                         |                                                                                        |                                                                                                    |  |
| Categoria                                                                                 | Elemento de prueba                                                                                                    | 3 estrellas                                                                                                    | 4 estrellas                                                                            | 5 estrellas                                                                                                    |  |
| Cuidado para los<br>ojos                                                                  | Luz azul baja                                                                                                    | TÜV, categoría III de luz<br>azul baja por hardware<br>(≤50 %) o solución<br>de luz azul baja por<br>software¹ | TÜV, categoría II de luz<br>azul baja por hardware<br>(≤35 %) o categoría I<br>(≤20 %) | TÜV, categoría II de luz<br>azul baja por hardware<br>(≤35 %) o categoría I<br>(≤20 %)                                                                                                    |  |
|                                                                                           | Sin parpadeos                                                                                                    | TÜV Flicker Reduced o<br>TÜV Flicker Free                                                                      | TÜV Flicker Reduced o<br>TÜV Flicker Free                                              | Sin parpadeos                                                                                                    |  |
| Administración de                                                                         | Rendimiento del sensor de la luz<br>ambiente                                                                                                    | Sin sensor                                                                                                    | Sin sensor                                                                             | Sensor de luz ambiente                                                                                                    |  |
| la luz ambiente                                                                           | Control CCT inteligente                                                                                                    | No                                                                                                    | No                                                                                     | Sí                                                                                                    |  |
|                                                                                           | Control de luminancia inteligente                                                                                                    | No                                                                                                    | No                                                                                     | Sí                                                                                                    |  |
|                                                                                           | Tasa actualización                                                                                                    | ≥60 Hz                                                                                                    | ≥75 Hz                                                                                 | ≥120 Hz                                                                                                    |  |
|                                                                                           | Uniformidad de luminancia                                                                                                    | Uniformidad de luminan                                                                                         | icia ≥ 75 %                                                                            |                                                                                                    |  |
|                                                                                           | Uniformidad de color                                                                                                    | Uniformidad de color $\Delta u'v' \leq 0,02$                                                                   |                                                                                        |                                                                                                    |  |
|                                                                                           | Libertad de movimiento                                                                                                    | Los cambios de luminancia deberán disminuir a menos del 50 %<br>El cambio de color deberá ser inferior a 0,01  |                                                                                        |                                                                                                    |  |
| Calidad de la<br>imagen                                                                   | Diferencia de gamma                                                                                                    | Diferencia de gamma ≤<br>±0,2                                                                                  | Diferencia de gamma ≤<br>±0,2                                                          | Diferencia de gamma ≤<br>±0,2                                                                                                    |  |
|                                                                                           | Amplio espectro de colores²                                                                                                    | NTSC³ mín. 72 % (CIE<br>1931) o sRGB⁴ mín.<br>95 % (CIE 1931)                                                  | sRGB⁴ mín. 95 % (CIE<br>1931)                                                          | DCI-P3 <sup>5</sup> mínimo del<br>95 % (CIE 1976) y<br>sRGB <sup>4</sup> mínimo del 95 %<br>(CIE 1931) o Adobe<br>RGB <sup>6</sup> mínimo del 95 %<br>(CIE 1931) y sRGB <sup>4</sup><br>mínimo del 95 % (CIE<br>1931) |  |
| Guía del usuario<br>de comodidad<br>ocularGuía del usuarioSíSíSíSíSí                      |                                                                                                    | Sí                                                                                                    |                                                                                        |                                                                                                    |  |
|                                                                                           | <ul> <li><sup>1</sup> El software controla la emisión de luz azul reduciendo el exceso de dicha luz, lo que genera un tono más amarillo.</li> <li><sup>2</sup> El espectro de colores describe la disponibilidad de colores en la pantalla. Se desarrollaron varias normas</li> </ul> |                                                                                                    |                                                                                        |                                                                                                    |  |
| Observaciones                                                                             | <ul> <li><sup>3</sup> NTSC son las siglas de National Television Standards Committee (Comité Nacional de Sistema de<br/>Televisión), que desarrolló un espacio de color para el sistema de televisión que se utiliza en Estados Unidos.</li> </ul>                                    |                                                                                                    |                                                                                        |                                                                                                    |  |
|                                                                                           | <sup>4</sup> sRGB es un espacio de los colores rojo, verde y azul estándar que se utiliza en monitores, impresoras e<br>Internet.                                                                                                    |                                                                                                    |                                                                                        |                                                                                                    |  |
|                                                                                           | <sup>5</sup> DCI-P3, abreviatura de Digital Cinema Initiatives - Protocol 3, es un espacio de color utilizado en el cine digital que abarca una gama de colores más amplia que el espacio de color RGB estándar.                                                                      |                                                                                                    |                                                                                        |                                                                                                    |  |
|                                                                                           | <sup>6</sup> Adobe RGB es un espacio de color creado por Adobe Systems que abarca una gama de colores más amplia<br>que el modelo de color RGB estándar, especialmente en los cianes y verdes.                                                                                        |                                                                                                    |                                                                                        |                                                                                                    |  |

### Tabla 3. Requisitos de Eye Comfort 3.0 y esquema de clasificación por estrellas para los monitores

# Compatibilidad con sistemas operativos

- Windows 10 y posterior\*
- macOS 13\* y macOS 14\*
- \*La compatibilidad del sistema operativo en los monitores de la marca Dell puede variar en función de factores como:
- Fechas de lanzamiento específicas en las que las versiones, las revisiones o las actualizaciones de los sistemas operativos están disponibles.
- Fechas de lanzamiento específicas en las que las actualizaciones del firmware, de las aplicaciones de software o de los controladores de los monitores de la marca Dell están disponibles en el sitio web de soporte técnico de Dell.

### Identificar las partes y controles

### Vista frontal

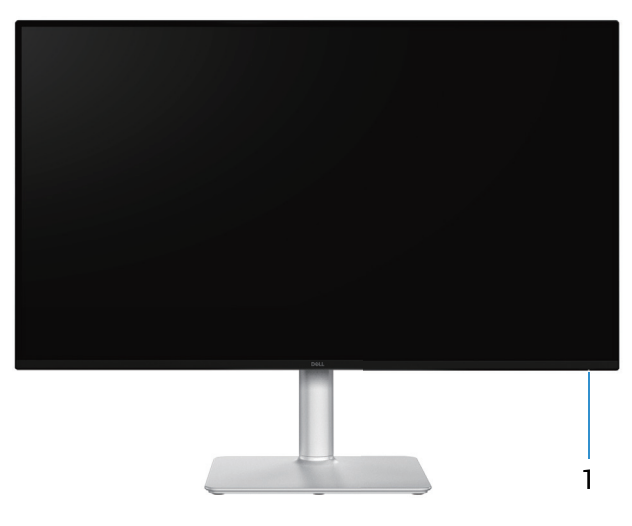

Figura 1. Vista frontal del monitor

#### Tabla 4. Componentes y descripciones.

| Etiqueta | Descripción                   | Uso                                                                                                    |
|----------|-------------------------------|----------------------------------------------------------------------------------------------------|
| 1        | Indicador LED de alimentación | La luz blanca permanente indica que el monitor está encendido y<br>funciona con normalidad. Una luz blanca intermitente indica que el<br>monitor está en modo de espera. |

## Vista posterior

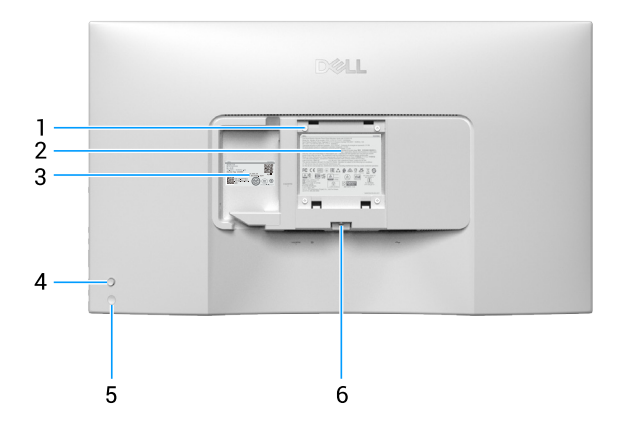

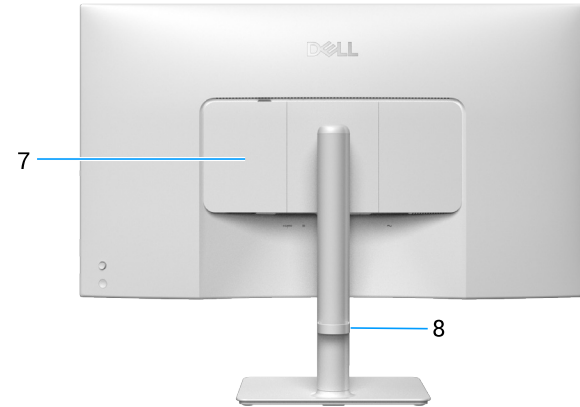

### Figura 2. Vista trasera del monitor

| Etiqueta | Descripción                                                                                                    | Uso                                                                                                    |
|----------|----------------------------------------------------------------------------------------------------|----------------------------------------------------------------------------------------------------|
| 1        | Orificios de instalación VESA (100 mm x<br>100 mm, detrás de la tapa VESA acoplada)                                      | Instale el monitor en la pared con el kit de montaje en pared compatible con VESA.                                                                                                    |
|          |                                                                                                    | (i) NOTA: El kit de instalación en pared no se envía con el monitor y se vende por separado.                                                                                                    |
| 2        | Etiqueta de información normativas                                                                                       | Enumera las autorizaciones de organismos reguladores.                                                                                                    |
| 3        | Etiqueta sobre normativas (incluido el<br>código QR MyDell, el número de serie y el<br>sello de la etiqueta de servicio) | Consulte esta etiqueta si necesita ponerse en contacto con el soporte<br>técnico de Dell. La etiqueta de servicio es un identificador alfanumérico<br>único que permite a los técnicos de servicio de Dell identificar los<br>componentes de hardware del monitor y acceder a la información de la<br>garantía. |
| 4        | Palanca de mando                                                                                                    | Utilícela para controlar el menú OSD. Para obtener más información, consulte la sección Utilizar el monitor.                                                                                                    |
| 5        | Botón de encendido                                                                                                    | Para encender o apagar el monitor.                                                                                                    |
| 6        | Botón de liberación del pedestal                                                                                         | Permite liberar el pedestal del monitor.                                                                                                    |
| 7        | Cubierta de E/S lateral                                                                                                  | Úsela para cubrir la E/S lateral.                                                                                                    |
| 8        | Guía de administración de cables                                                                                         | Se utiliza para organizar los cables llevándolos a través de la ranura.                                                                                                    |

### Tabla 5. Componentes y descripciones.

### Vista inferior

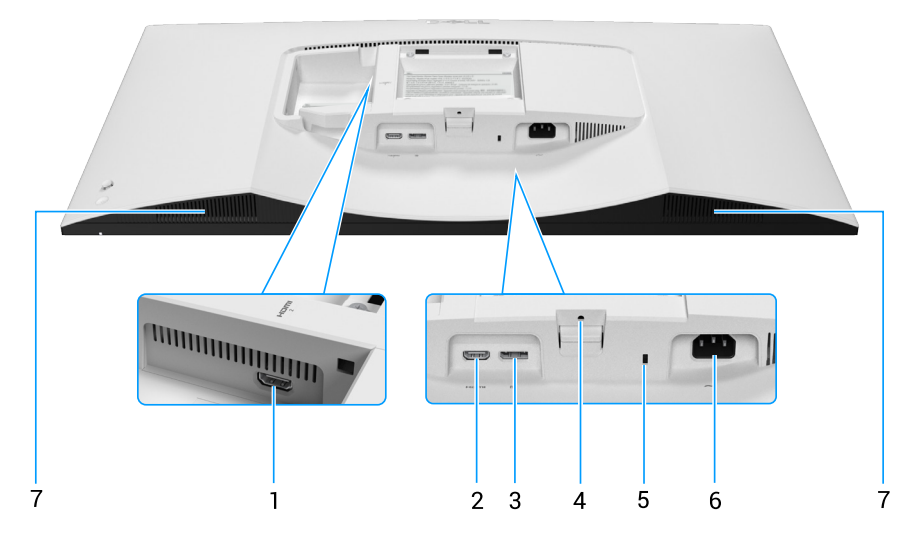

Figura 3. Vista inferior del monitor

| Etiqueta | Descripción                                      | Uso                                                                                 |
|----------|--------------------------------------------------|-------------------------------------------------------------------------------------|
| 1        |                                                  | Conecte el ordenador mediante el cable HDMI incluido con el monitor.                |
|          | Puerto HDMI 2                                    |                                                                                     |
| 2        | Homi<br>I                                        | Conecte el ordenador mediante el cable HDMI incluido con el monitor.                |
|          | Puerto HDMI 1                                    |                                                                                     |
| 3        | D                                                | Conecte el ordenador mediante el cable DisplayPort (se adquiere por                 |
|          | DisplayPort                                      | separado).                                                                          |
| 4        | Función de bloqueo del pedestal                  | Para bloquear la base en el monitor utilizando un tornillo M3 x 6 mm (no incluido). |
| 5        | Ranura de bloqueo de seguridad                   | Proteja el monitor utilizando la cerradura de seguridad (se adquiere por            |
|          | (basado en la ranura de seguridad<br>Kensington) | separado) para evitar el traslado no autorizado del monitor.                        |
| 6        | ~                                                | Conecte el cable de alimentación (suministrado con el monitor).                     |
|          | Conector de alimentación                         |                                                                                     |
| 7        | Altavoces integrados                             | Proporciona salida de audio.                                                        |

### Tabla 6. Componentes y descripciones.

# Especificaciones del monitor Tabla 7. Especificaciones del monitor.

| Descripción                           | Valor                                                                                                    |  |
|---------------------------------------|----------------------------------------------------------------------------------------------------|--|
| Tipo de pantalla                      | Matriz activa - LCD TFT                                                                                                    |  |
| Tecnología del panel                  | Tecnología de alineación vertical (VA)                                                                                                    |  |
| Relación de aspecto 16:9              |                                                                                                    |  |
| Dimensiones de la imagen visualizable |                                                                                                    |  |
| Diagonal                              | 800,1 mm (31,5 pulgadas)                                                                                                    |  |
| Área activa                           |                                                                                                    |  |
| Horizontal                            | 697,31 mm (27,45 pulgadas)                                                                                                    |  |
| Vertical                              | 392,23 mm (15,44 pulgadas)                                                                                                    |  |
| Área                                  | 273505,90 mm² (423,93 pulgadas²)                                                                                                    |  |
| Densidad de píxeles                   |                                                                                                    |  |
| Horizontal                            | 0,18159 mm                                                                                                    |  |
| Vertical                              | 0,18159 mm                                                                                                    |  |
| Píxeles por pulgada (PPP)             | 139                                                                                                    |  |
| Ángulo de visión                      |                                                                                                    |  |
| Horizontal                            | 178° (valor típico)                                                                                                    |  |
| Vertical                              | 178° (valor típico)                                                                                                    |  |
| Brillo                                | 300 cd/m² (valor típico)                                                                                                    |  |
| Relación de contraste                 | 3000:1 (valor típico)                                                                                                    |  |
| Recubrimiento de pantalla             | Antideslumbramiento con recubrimiento reforzado 3H                                                                                           |  |
| Retroiluminación                      | Sistema de luz lateral LED                                                                                                    |  |
|                                       | Modo Normal: 8 ms (gris a gris)                                                                                                    |  |
| l lempo de respuesta                  | <ul> <li>Modo rápido: 5 ms (gris a gris)</li> <li>Modo Extremo: 4 ms (gris a gris)</li> </ul>                                                |  |
| Profundidad de color                  | 1,07 mil millones de colores                                                                                                    |  |
|                                       | sRGB del 99 % (CIE 1931) (valor típico)                                                                                                    |  |
| Espectro de color                     | • DCI-P3 95 % (CIE 1976) (valor típico)                                                                                                    |  |
| Conectividad                          | <ul> <li>Dos HDMI 2.1 (HDCP 1.4 y 2.2): admite hasta UHD 3840 x 2160, 120 Hz, FRL, HDR, VRR según<br/>lo especificado en HDMI 2.1</li> </ul> |  |
|                                       | • Un DisplayPort (HDCP 1.4 y 2.2): admite hasta UHD 3840 x 2160, 120 Hz, HDR, VRR                                                            |  |
| Ancho de marco (borde del mo          | onitor hasta el área activa)                                                                                                    |  |
| Superior                              | 7,62 mm (0,30 pulgadas)                                                                                                    |  |
| Izquierdo/Derecho                     | 7,62 mm (0,30 pulgadas)                                                                                                    |  |
| Inferior                              | 13,00 mm (0,51 pulgadas)                                                                                                    |  |
| Ajustabilidad                         |                                                                                                    |  |
| Pedestal de altura ajustable          | 100 mm                                                                                                    |  |
| Inclinación                           | -5° a 21°                                                                                                    |  |
| Giro                                  | No disponible                                                                                                    |  |
| Ajuste del ladeo                      | -4° a 4°                                                                                                    |  |
| Administración de los cables          | Sí                                                                                                    |  |

| Descripción                             | Valor                                                                       |
|-----------------------------------------|-----------------------------------------------------------------------------|
| Dell Display and Peripheral<br>Manager* | Sí                                                                          |
| Seguridad                               | Ranura de bloqueo de seguridad (bloqueos Kensington, vendidos por separado) |
| Altavoces integrados                    | 2 x 5 W                                                                     |

### \*Dell Display and Peripheral Manager (DDPM) para Windows

DDPM es una aplicación de software que le ayuda a instalar y configurar los monitores y periféricos Dell. Algunas de sus características son:

- 1. Ajuste de la configuración de la visualización en pantalla (OSD) del monitor, como el brillo, el contraste y la resolución, sin necesidad de utilizar el joystick de dicho monitor.
- 2. Organice varias aplicaciones en la pantalla, colocándolas en una plantilla de su elección con Easy Arrange.
- 3. Asignar aplicaciones o archivos a las particiones de **Easy Arrange**, guardar el diseño como un perfil y restaurar el perfil automáticamente con **Easy Arrange Memory** cuando sea necesario.
- 4. Conecte el monitor Dell a varias fuentes de entrada y administre estas entradas de vídeo mediante la opción Input Source (Fuente entrada).
- 5. Personalice cada aplicación con su propio modo de color mediante la función de Color Preset (Valores predefinidos de color).
- 6. Replique la configuración de las aplicaciones de software de un monitor a otro idéntico mediante la función Import/Export (Importar/Exportar) para configuraciones de aplicación.
- 7. Reciba notificaciones y actualice el firmware y el software.
- 8. Además, si la pantalla admite la función KVM de red, podrá compartir el teclado y el ratón entre equipos de la misma red y transferir archivos entre ellos.
- (i) NOTA: Algunas funciones de DDPM mencionadas anteriormente solamente están disponibles en determinados modelos de monitor. Para más información sobre DDPM y la configuración recomendada del ordenador para instalarlo, vaya al sitio de asistencia de Dell.

### Especificaciones de la resolución

#### Tabla 8. Especificaciones de la resolución

| Descripción                          | Valor                         |
|--------------------------------------|-------------------------------|
| Intervalo de escaneado<br>horizontal | 25 kHz a 300 kHz (automático) |
| Intervalo de escaneado vertical      | 48 Hz a 120 Hz (automático)   |
| Resolución máxima<br>preconfigurada  | 3840 x 2160 a 120 Hz          |

### Modos de vídeo admitidos

#### Tabla 9. Modos de vídeo admitidos

| Descripción                                              | Valor                                        |
|----------------------------------------------------------|----------------------------------------------|
| Funciones de visualización de vídeo (HDMI y DisplayPort) | 480p, 576p, 720p, 1080i (HDMI), 1080p, 2160p |

### Modos de visualización preestablecidos

| Tabla 10. | Modos de visualización preestablecidos |
|-----------|----------------------------------------|
|-----------|----------------------------------------|

| Modo de visualización | Frecuencia horizontal<br>(kHz) | Frecuencia vertical<br>(Hz) | Reloj de píxeles (MHz) | Polaridad de<br>sincronización<br>(horizontal/vertical) |
|-----------------------|--------------------------------|-----------------------------|------------------------|---------------------------------------------------------|
| IBM 720 x 400         | 31,47                          | 70,08                       | 28,32                  | -/+                                                     |
| VESA 640 x 480        | 31,47                          | 59,94                       | 25,18                  | -/-                                                     |
| VESA 640 x 480        | 37,50                          | 75,00                       | 31,50                  | -/-                                                     |
| VESA 800 x 600        | 37,88                          | 60,32                       | 40,00                  | +/+                                                     |
| VESA 800 x 600        | 46,88                          | 75,00                       | 49,50                  | +/+                                                     |
| VESA 1024 x 768       | 48,36                          | 60,00                       | 65,00                  | -/-                                                     |
| VESA 1024 x 768       | 60,02                          | 75,03                       | 78,75                  | +/+                                                     |
| VESA 1152 x 864       | 67,50                          | 75,00                       | 108,00                 | +/+                                                     |
| VESA 1280 x 720       | 45,00                          | 59,94                       | 74,25                  | -/+                                                     |
| VESA 1280 x 800       | 49,31                          | 59,91                       | 71,00                  | +/+                                                     |
| VESA 1440 x 900       | 55,94                          | 59,89                       | 106,50                 | -/+                                                     |
| VESA 1280 x 960       | 60,00                          | 60,00                       | 108,00                 | +/+                                                     |
| VESA 1280 x 1024      | 63,98                          | 60,02                       | 108,00                 | +/+                                                     |
| VESA 1280 x 1024      | 79,97                          | 75,02                       | 135,00                 | +/+                                                     |
| VESA 1680 x 1050      | 65,29                          | 59,95                       | 146,25                 | -/+                                                     |
| VESA 1920 x 1080      | 67,50                          | 60,00                       | 148,50                 | +/+                                                     |
| VESA 2560 x 1440      | 88,78                          | 59,95                       | 241,50                 | +/-                                                     |
| VESA 2560 x 1440      | 182,99                         | 119,99                      | 497,75                 | +/-                                                     |
| VESA 3840 x 2160      | 133,31                         | 60,00                       | 533,25                 | +/-                                                     |
| VESA 3840 x 2160      | 183,00                         | 120,00                      | 666,12                 | +/-                                                     |

(i) NOTA: El monitor también admite otras resoluciones de pantalla que no figuran en el modo predefinido.

### **Especificaciones eléctricas**

| Tabla 11. | Especificaciones elé | ctricas |
|-----------|----------------------|---------|
|           |                      |         |

| Descripción                                   | Valor                                                                                                    |  |
|-----------------------------------------------|----------------------------------------------------------------------------------------------------|--|
| Señales de entrada de vídeo                   | HDMI 2.1 (FRL)/DP 1.4, 600 mV para cada línea diferencial, impedancia de entrada de 100 ohmios por par diferencial. |  |
| Voltaje, frecuencia y corriente de entrada CA | 100 VCA-240 VCA/50 Hz o 60 Hz ± 3 Hz/1,5 A (valor típico)                                                           |  |
| Corriente de pico                             | 120 V: 30 A (máximo) a 0 °C (arranque en frío)                                                                      |  |
|                                               | 240 V: 60 A (máximo) a 0 °C (arranque en frío)                                                                      |  |
| Consumo eléctrico                             | 0,3 W (modo de apagado) <sup>1</sup>                                                                                |  |
|                                               | 0,3 W (modo de espera) <sup>1</sup>                                                                                 |  |
|                                               | 32,0 W (modo de encendido) <sup>1</sup>                                                                             |  |
|                                               | 85 W (máximo) <sup>2</sup>                                                                                          |  |
|                                               | 31,0 W (P <sub>on</sub> ) <sup>3</sup>                                                                              |  |
|                                               | 96,8 kWh (TEC) <sup>3</sup>                                                                                         |  |

<sup>1</sup> Según se define en UE 2019/2021 y UE 2019/2013.

<sup>2</sup> Configuración de brillo y contraste máximos.

<sup>3</sup> P<sub>or</sub>: consumo de energía del modo Encendido según se define en la versión Energy Star 8.0.

TEC: Consumo de energía total en kWh según se define la versión 8.0 de Energy Star.

Este documento es meramente informativo y refleja el rendimiento del laboratorio. El rendimiento del producto puede variar en función del software, los componentes y los periféricos que haya pedido. No hay obligación de actualizar esta información.

En consecuencia, el cliente no debe basarse en esta información y tomar decisiones sobre tolerancias eléctricas o de cualquier otro tipo. No hay ninguna garantía expresa o implícita en cuanto a la exactitud o integridad.

(i) NOTA: El monitor cuenta con la certificación ENERGY STAR.

ENERGY STAR es un programa llevado a cabo por la Agencia de Protección Ambiental (EPA) de EE. UU. y el Departamento de Energía (DOE) de EE. UU. que promueve la eficiencia energética.

Este producto cumple los requisitos de ENERGY STAR con los ajustes predeterminados de fábrica y es en esta configuración en la que el ahorro de energía se alcanza.

Cambiar los ajustes predeterminados de imagen o activar otras funciones aumenta el consumo de energía y por lo tanto podría exceder los límites necesarios para cumplir los requisitos de ENERGY STAR.

Para obtener más información sobre el programa ENERGY STAR, visite https://www.energystar.gov.

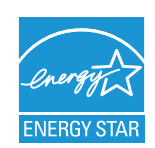

## Características físicas

| Tabla 12. Características físicas                   |                                                        |  |
|-----------------------------------------------------|--------------------------------------------------------|--|
| Descripción                                         | Valor                                                  |  |
| Tipo do coblo do coñol                              | Digital: DisplayPort, 20 contactos (cable no incluido) |  |
| Tipo de cable de Senai                              | Digital: Puerto HDMI de 19 contactos                   |  |
| Dimensiones (con pedestal)                          |                                                        |  |
| Altura (extendida)                                  | 545,74 mm (21,49 pulgadas)                             |  |
| Altura (comprimida)                                 | 445,74 mm (17,55 pulgadas)                             |  |
| Anchura                                             | 712,54 mm (28,05 pulgadas)                             |  |
| Profundidad                                         | 221,84 mm (8,73 pulgadas)                              |  |
| Dimensiones (sin pedestal)                          |                                                        |  |
| Altura                                              | 412,77 mm (16,25 pulgadas)                             |  |
| Anchura                                             | 712,54 mm (28,05 pulgadas)                             |  |
| Profundidad                                         | 61,36 mm (2,42 pulgadas)                               |  |
| Dimensiones del pedestal                            |                                                        |  |
| Altura (extendida)                                  | 410,30 mm (16,15 pulgadas)                             |  |
| Altura (comprimida)                                 | 371,91 mm (14,64 pulgadas)                             |  |
| Anchura                                             | 259,01 mm (10,20 pulgadas)                             |  |
| Profundidad                                         | 221,84 mm (8,73 pulgadas)                              |  |
| Peso                                                |                                                        |  |
| Peso con embalaje incluido                          | 13,65 kg (30,09 lb)                                    |  |
| Peso con el ensamblaje del<br>pedestal y los cables | 8,77 kg (19,33 lb)                                     |  |
| Peso sin el ensamblaje del pedestal (sin cables)    | 5,97 kg (13,16 lb)                                     |  |
| Peso del conjunto del<br>pedestal                   | 2,53 kg (5,58 lb)                                      |  |

### Características medioambientales

| Descripción                 | Valor                                                                                                    |
|-----------------------------|----------------------------------------------------------------------------------------------------|
| Cumplimiento normativo      | <ul> <li>Monitor con la certificación ENERGY STAR</li> <li>Compatibilidad con RoHS</li> <li>Monitor sin BFR/PVC (las placas de circuito están hechas de laminados sin BFR/PVC).</li> <li>Cristal sin arsénico y sin mercurio solamente en el panel.</li> </ul> |
| Temperatura                 |                                                                                                    |
| Funcionamiento              | 0 °C a 40 °C (32 °F a 104 °F)                                                                                                    |
| Sin funcionar               | Almacenamiento: -20 °C a 60 °C (-4 °F a 140 °F)                                                                                                    |
|                             | Transporte: -20 °C a 60 °C (-4 °F a 140 °F)                                                                                                    |
| Humedad                     |                                                                                                    |
| Funcionamiento              | 10 % a 80 % (sin condensación)                                                                                                    |
| Sin funcionar               | Almacenamiento: 5 % a 90 % (sin condensación)                                                                                                    |
|                             | Transporte: 5 % a 90 % (sin condensación)                                                                                                    |
| Altitud                     |                                                                                                    |
| Funcionamiento (máximo)     | 5.000 m (16.400 pies)                                                                                                    |
| Sin funcionamiento (máximo) | 12.191 m (40.000 pies)                                                                                                    |
| Disinación térmica          | 290,7 BTU/hora (máximo)                                                                                                    |
|                             | 109,4 BTU/hora (modo de encendido)                                                                                                    |

#### Tabla 13. Características medioambientales

# Asignaciones de contactos

### **Conector DisplayPort**

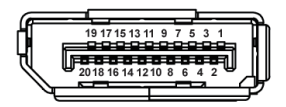

### Figura 4. Conector DP de 20 contactos

| Número de contacto | Lado de 20 contactos del conector |
|--------------------|-----------------------------------|
| 1                  | ML3 (n)                           |
| 2                  | TIERRA                            |
| 3                  | ML3 (p)                           |
| 4                  | ML2 (n)                           |
| 5                  | TIERRA                            |
| 6                  | ML2 (p)                           |
| 7                  | ML1 (n)                           |
| 8                  | TIERRA                            |
| 9                  | ML1 (p)                           |
| 10                 | ML0 (n)                           |
| 11                 | TIERRA                            |
| 12                 | ML0 (p)                           |
| 13                 | TIERRA                            |
| 14                 | TIERRA                            |
| 15                 | AUX (p)                           |
| 16                 | TIERRA                            |
| 17                 | AUX (n)                           |
| 18                 | Detección de conexión en caliente |
| 19                 | Re-ALIMENTACIÓN                   |
| 20                 | +3,3 V DP_ALIMENTACIÓN            |

#### Tabla 14. Asignaciones de contactos: conector DP

### Conector HDMI de 19 contactos

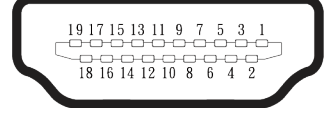

Figura 5. Conector HDMI de 19 contactos

### Tabla 15. Asignaciones de contactos: HDMI 1/HDMI 2

| Número de contacto | Lado de 19 contactos del cable de señal conectado |
|--------------------|---------------------------------------------------|
| 1                  | TMDS DATA 2+                                      |
| 2                  | BLINDAJE TMDS DATA 2                              |
| 3                  | TMDS DATA 2-                                      |
| 4                  | TMDS DATA 1+                                      |
| 5                  | BLINDAJE TMDS DATA 1                              |
| 6                  | TMDS DATA 1-                                      |
| 7                  | TMDS DATA 0+                                      |
| 8                  | BLINDAJE TMDS DATA 0                              |
| 9                  | TMDS DATA 0-                                      |
| 10                 | RELOJ TMDS+                                       |
| 11                 | BLINDAJE DE RELOJ TMDS                            |
| 12                 | RELOJ TMDS -                                      |
| 13                 | CEC                                               |
| 14                 | Reservado (sin contacto en el dispositivo)        |
| 15                 | RELOJ DDC (SCL)                                   |
| 16                 | DDC DATA (SDA)                                    |
| 17                 | Tierra DDC/CEC                                    |
| 18                 | ALIMENTACIÓN +5 V                                 |
| 19                 | DETECCIÓN DE CONEXIÓN EN CALIENTE                 |

# **Funcionalidad Conectar y listo (Plug-and-Play)**

Puede conectar el monitor a cualquier sistema compatible con la funcionalidad Conectar y listo (Plug-and-Play). El monitor proporciona automáticamente al equipo los datos de identificación de visualización extendida (EDID, Extended Display Identification Data) utilizando protocolos de canal de datos de visualización (DDC, Display Data Channel) para que el equipo pueda configurarse automáticamente y optimizar la configuración del monitor. Muchas de las instalaciones del monitor son automáticas. Puede seleccionar configuraciones diferentes según lo desee. Para más información sobre los cambios en la configuración del monitor, vaya a Utilizar el monitor.

# Política de calidad y píxeles del monitor LCD

Durante el proceso de fabricación del monitor LCD, no es raro que uno o más píxeles se fijen en un estado inamovible, los cuales son difíciles de ver y no afectan a la calidad o uso de la pantalla. Para más información acerca de la política de calidad y píxeles del monitor Dell, consulte www.dell.com/pixelguidelines.

### Ergonomía

- △ PRECAUCIÓN: El uso inadecuado o prolongado de un teclado puede provocar lesiones.
- △ PRECAUCIÓN: Ver la pantalla del monitor durante períodos prolongados puede provocar fatiga visual.

Para mayor comodidad y eficiencia, observe las siguientes pautas al configurar y usar su PC:

- Coloque su PC de manera que el monitor y el teclado estén directamente frente a usted mientras trabaja. Hay estanterías especiales, que puede adquirir en cualquier tienda especializada, para ayudarlo a colocar correctamente el teclado.
- Para reducir el riesgo de tensión ocular y dolor de cuello, brazos, espalda y hombros producidos por el uso del monitor durante un prolongado período, le recomendamos que:
  - Establezca la pantalla a una distancia de entre 50 y 70 cm (de 20 a 28 pulgadas) de sus ojos.
  - Parpadee con frecuencia para humedecer los ojos o mójese estos con agua después de un uso prolongado del monitor.
  - Realice descansos frecuentes durante 20 minutos cada dos horas.
  - Deje de mirar al monitor y mire a un objeto alejado 6 metros (20 pies) del monitor durante al menos 20 segundos en los descansos.
  - Realice estiramientos para liberar la tensión del cuello, los brazos, la espalda y los hombros durante los descansos.
- Asegúrese de que la pantalla del monitor esté al nivel de los ojos o ligeramente por debajo cuando esté sentado frente al monitor.
- Ajuste la inclinación del monitor y sus valores de contraste y brillo.
- Ajuste la iluminación ambiental a su alrededor (como luces de techo, lámparas de escritorio y las cortinas o persianas de las ventanas cercanas) para minimizar los reflejos y el deslumbramiento en la pantalla del monitor.
- Use una silla que proporcione un buen soporte para la zona lumbar.
- Mantenga los antebrazos horizontales con las muñecas en una posición neutra y cómoda mientras usa el teclado o el ratón.
- Siempre deje espacio para que las manos descansen mientras usa el teclado o el ratón.
- Deje que sus brazos descansen de forma natural en ambos lados.
- Asegúrese de que sus pies descansen planos sobre el suelo.
- Cuando esté sentado, asegúrese de que el peso de sus piernas esté sobre sus pies y no sobre la parte delantera de su asiento. Ajuste la altura de su silla o use un reposapiés si es necesario para mantener una postura adecuada.
- Varíe sus actividades laborales. Trate de organizar su trabajo para que no tenga que sentarse y trabajar durante largos períodos de tiempo. Trate de pararse o levantarse y caminar a intervalos regulares.
- Mantenga el área debajo del escritorio sin obstáculos, cables ni cables de alimentación que puedan interferir con asientos cómodos o suponer un posible peligro de tropiezo.

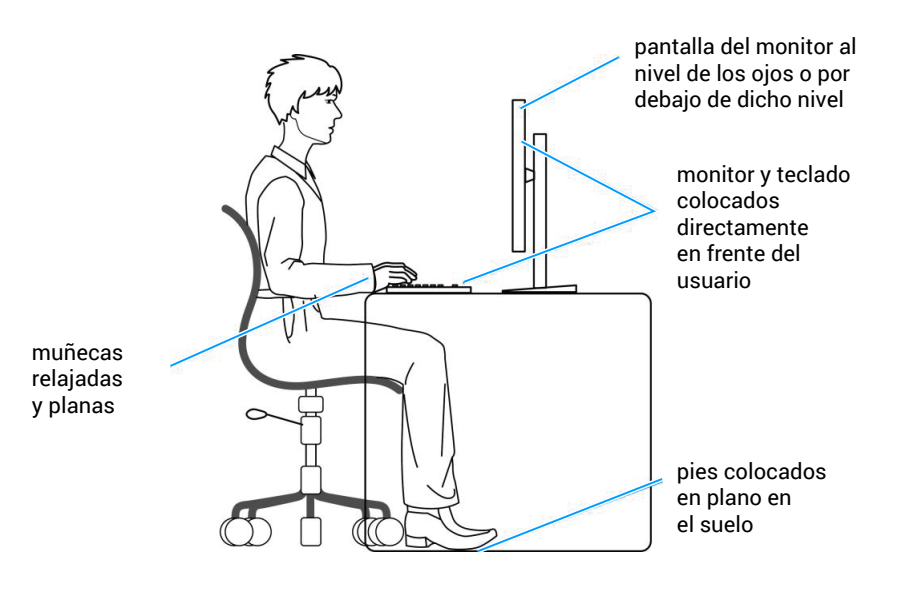

Figura 6. Ergonomía

# Manipulación y traslado de la pantalla

Para manipular el monitor de forma segura al levantarlo o moverlo, siga estas directrices:

- Antes de trasladar o levantar el monitor, apague su PC y dicho monitor.
- Desconecte todos los cables del monitor.
- Coloque el monitor en la caja original con los materiales de embalaje originales.
- Sujete firmemente el borde inferior y el lateral del monitor sin aplicar una presión excesiva al levantar o mover el monitor.

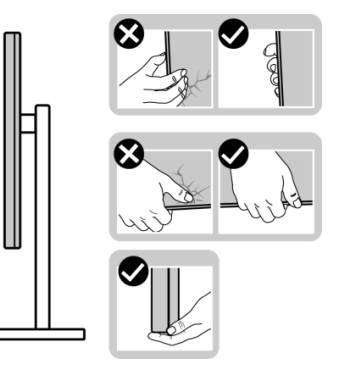

Figura 7. Manipular la pantalla

• Cuando levante o transporte el monitor, asegúrese de que la pantalla esté de espaldas a usted y no presione en la zona de la pantalla para evitar arañazos o daños.

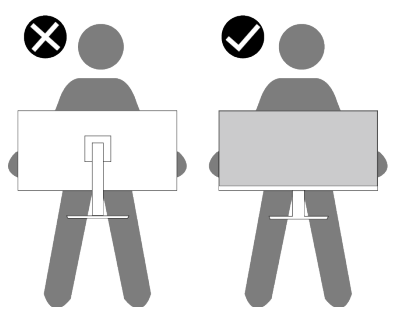

#### Figura 8. La pantalla está orientada en sentido opuesto a usted

- Cuando transporte el monitor, evite que este sufra cualquier impacto o vibración repentinos.
- Cuando levante o traslade el monitor, no lo ponga boca abajo mientras sujeta la base del pedestal o el elevador de este. Ello puede ocasionar daños accidentales al monitor o causar lesiones personales.

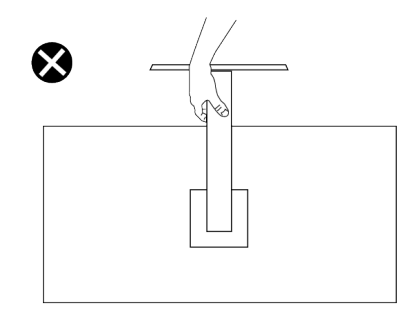

Figura 9. No colocar el monitor boca abajo

# Instrucciones de mantenimiento

#### Limpieza del monitor

- △ PRECAUCIÓN: Lea y siga la sección Instrucciones de seguridad antes de limpiar el monitor.
- **ADVERTENCIA:** Antes de limpiar el monitor, desenchufe el cable de alimentación de la toma de corriente eléctrica.

Para obtener información acerca de las mejores prácticas, siga las instrucciones de la lista siguiente cuando desempaquete, limpie o manipule el monitor:

- Use un paño limpio ligeramente humedecido con agua para limpiar el ensamblaje del pedestal, la pantalla y el chasis del monitor Dell. Si lo tiene disponible, utilice un tejido para limpiar pantallas o una solución adecuada para limpiar monitores Dell.
- Después de limpiar la superficie de la mesa, asegúrese de que esté completamente seca y libre de humedad o agentes de limpieza antes de colocar el monitor Dell sobre ella.
- △ PRECAUCIÓN: No utilice detergentes ni otros productos químicos, como benceno, disolvente, amoniaco, productos de limpieza abrasivos, alcohol o aire comprimido.
- PRECAUCIÓN: El uso de producto químicos para limpiar puede causar cambios en la apariencia del monitor, como decoloración del color, película lechosa en el monitor, deformación, sombras oscuras irregulares y pelado de la superficie de la pantalla.
- ▲ ADVERTENCIA: No pulverice la solución de limpieza o incluso agua directamente sobre la superficie del monitor. Si lo hace, permitirá que los líquidos se acumulen en la parte inferior del panel de visualización y corroan los componentes electrónicos, lo que provocará daños permanentes. En su lugar, aplique la solución de limpieza o agua en un paño suave y, a continuación, limpie el monitor.
- (i) NOTA: Los daños en el monitor provocados por métodos de limpieza inadecuados y el uso de benceno, disolvente, amoniaco, productos de limpieza abrasivos, alcohol, aire comprimido o detergente de cualquier tipo causa un Daño Inducido por el Cliente (CID). El CID no está cubierto por la garantía estándar de Dell.
- Si observa la presencia de un polvo blanco residual cuando desempaquete el monitor, límpielo con un paño.
- Manipule el monitor con cuidado, ya que los componentes de plástico de color oscuro pueden arañarse y presentar raspaduras de color blanco que destacarían sobre las zonas más claras del monitor.
- Para ayudar a mantener la máxima calidad de imagen en el monitor, utilice un protector de pantalla que cambie dinámicamente y apague el monitor cuando no lo utilice.

# Instalar el monitor

### Acoplar la base

- () NOTA: El pedestal no está instalado de fábrica cuando el producto se comercializa.
- (i) NOTA: Las siguientes instrucciones solamente se aplican al pedestal que se envió con el monitor. Si acopla el pedestal que adquirió en cualquier otro lugar, siga las instrucciones de instalación incluidas con dicho pedestal.

Para acoplar el pedestal del monitor:

1. Extraiga el elevador del pedestal y la base del pedestal del embalaje.

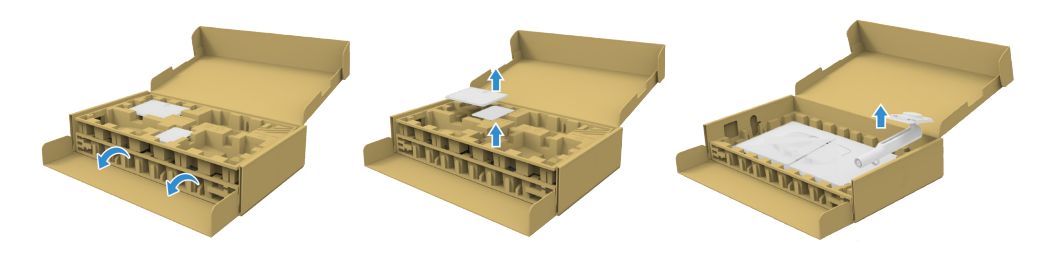

#### Figura 10. Retire el elevador y la base del pedestal

- (i) NOTA: Las imágenes son solo para fines ilustrativos. La ubicación y apariencia del almohadillado del embalaje puede variar en función del modelo.
  - 2. Inserte los bloqueos de la base del soporte completamente en la ranura del soporte.
  - 3. Levante el asa del tornillo y gire el tornillo en el sentido de las agujas del reloj.
  - 4. Después de apretar el tornillo al máximo posible, doble el asa del tornillo para que quede plana dentro de la ranura.

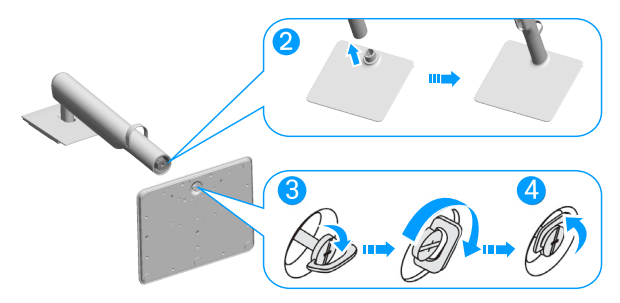

#### Figura 11. Instale el elevador y la base del pedestal

5. Levante la tapa de protección tal y como se indica para acceder a la zona VESA para el ensamblaje del pedestal.

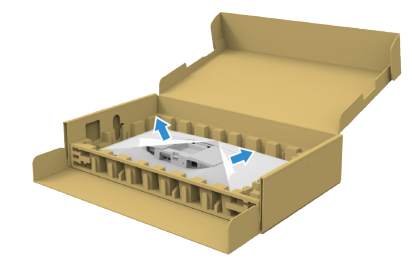

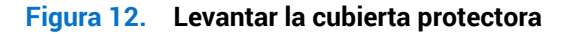

(i) NOTA: Asegúrese de que la solapa de la placa frontal esté completamente abierta antes de acoplar el conjunto del pedestal a la pantalla.

- 6. Acople el conjunto del pedestal a la pantalla.
  - Ajuste las dos pestañas en la parte superior del pedestal sobre la ranura de la parte posterior de la pantalla.
  - Presione el pedestal hacia abajo hasta que quede encajado en su lugar.

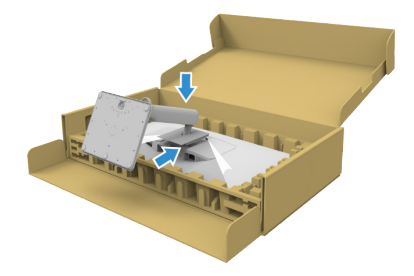

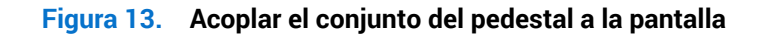

7. Sujete el elevador del pedestal y levante el monitor con cuidado; a continuación, colóquelo sobre una superficie plana.

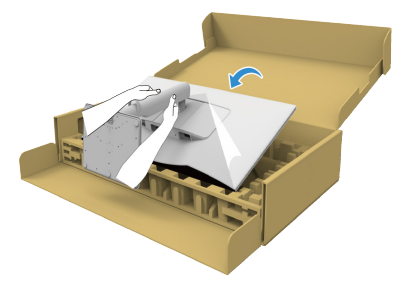

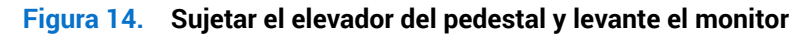

- (i) NOTA: Levante el monitor con cuidado para evitar que se deslice o se caiga.
- 8. Quite la base del monitor.

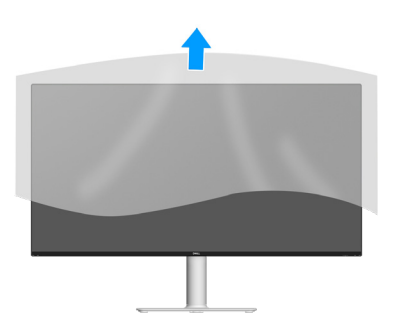

Figura 15. Quitar la cubierta del monitor.

### **Conectar el monitor**

- ADVERTENCIA: Antes de empezar con cualquiera de los procedimientos de esta sección, siga las Instrucciones de seguridad.
- (i) NOTA: Los monitores Dell están diseñados para funcionar de manera óptima con los cables suministrados por Dell dentro de la caja. Dell no garantiza la calidad y el rendimiento del vídeo si se utilizan cables que no son de Dell.
- (i) NOTA: Pase los cables a través de la guía de administración de cables antes de conectarlos.
- (i) NOTA: No conecte todos los cables al equipo al mismo tiempo.
- (i) NOTA: Las imágenes son solo para fines ilustrativos. La apariencia del equipo puede ser diferente.

Para conectar el monitor al equipo:

- 1. Apague el equipo y desconecte el cable de alimentación.
- 2. Conecte el cable DisplayPort o HDMI desde el monitor a su PC.

### Conectar el cable DisplayPort (DisplayPort a DisplayPort) (se adquiere por separado)

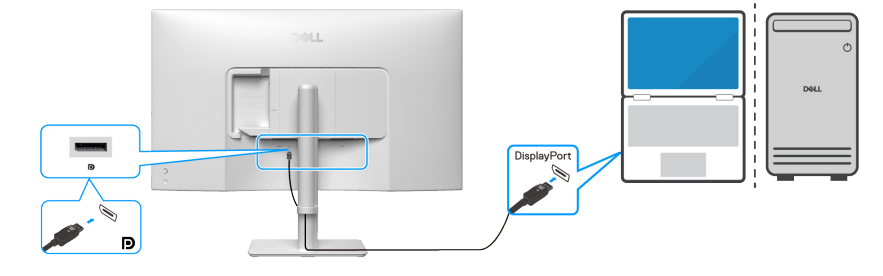

Figura 16. Conectar el cable DisplayPort

### **Conectar el cable HDMI**

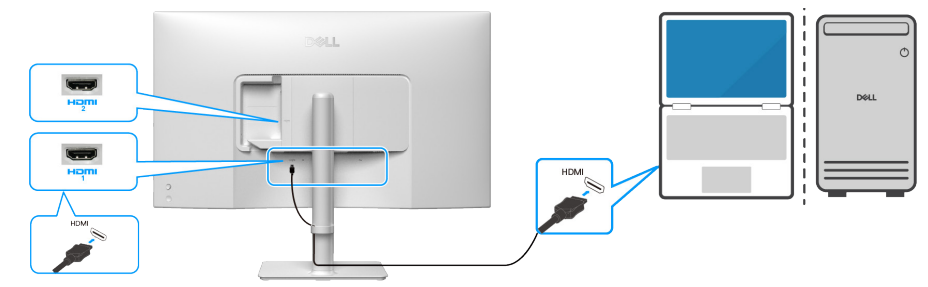

Figura 17. Conectar el cable HDMI

3. Enchufe los cables de alimentación de su PC y monitor en una toma de corriente eléctrica cercana.

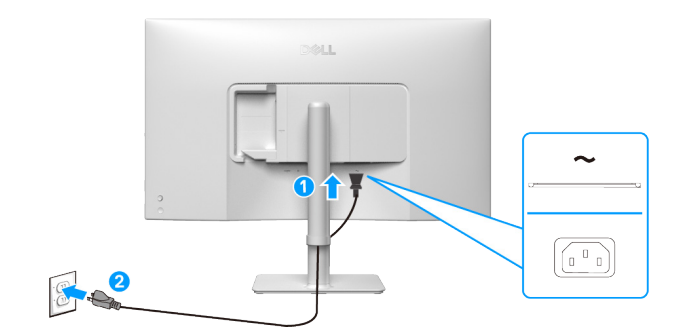

Figura 18. Conectar el cable de alimentación

#### 4. Encienda el monitor y el PC.

Si su monitor muestra una imagen, entonces la instalación ha sido completada. Si no se muestra una imagen, consulte la sección Problemas comunes.

### Enrutamiento del cable hacia el lado de E/S (opcional)

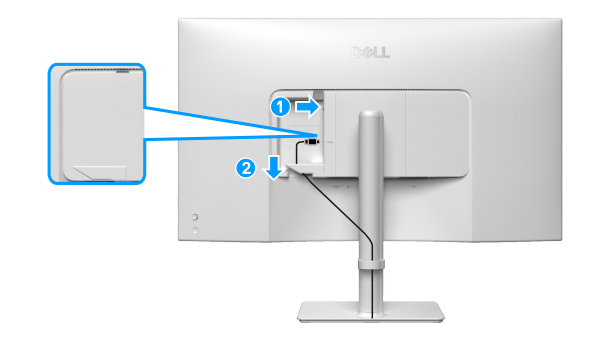

Figura 19. Enrutamiento del cable hacia el lado de E/S

Para enrutar el cable hacia el lado de E/S:

- 1. Inserte el cable HDMI en el conector de E/S lateral.
- 2. Inserte y organice los cables debajo de la palanca de sujeción como se muestra anteriormente.

#### Acoplar la cubierta de E/S lateral

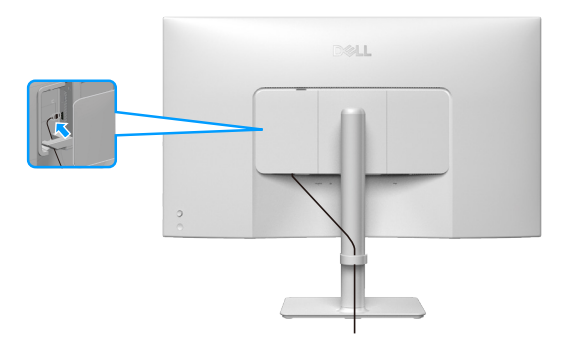

Figura 20. Acoplar la cubierta de E/S lateral

Para acoplarla cubierta de E/S lateral:

- 1. Alinee y coloque las pestañas de la cubierta de E/S lateral con las ranuras de la cubierta posterior de la pantalla.
- 2. Presione la cubierta de E/S lateral para encajarla en su sitio.

### **Organizar los cables**

Pase los cables a través de la guía de administración de cables del elevador del pedestal.

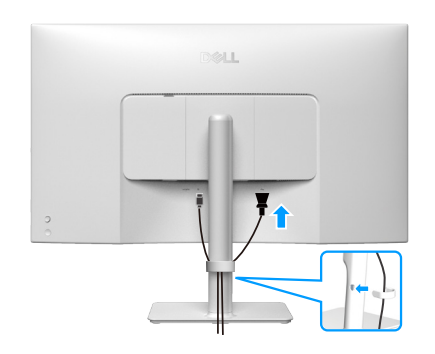

Figura 21. Organizar los cables

Tras conectar todos los cables necesarios a su monitor y PC, (consulte Conectar el monitor para obtener información sobre el acoplamiento de los cables), organice todos ellos tal y como se muestra en la imagen.

Si el cable no llega hasta el equipo, puede conectarlo directamente a este sin pasar por la guía de administración de cables del pedestal del monitor.

# Protección del monitor mediante un bloqueo Kensington (opcional)

La ranura del bloqueo de seguridad se encuentra en la parte inferior del monitor (consulte Ranura de bloqueo de seguridad). Fije el monitor a una mesa con el bloqueo de seguridad Kensington.

Para obtener más información sobre el uso del bloqueo Kensington (vendido por separado), consulte la documentación que se envía con el mismo.

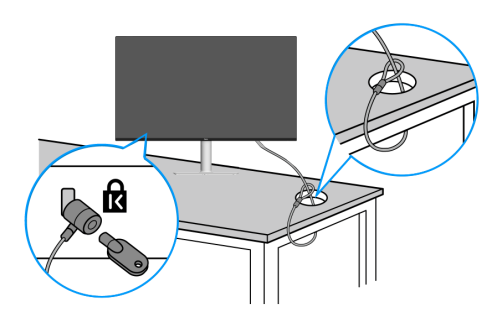

#### Figura 22. Usar el bloqueo Kensington

(i) NOTA: La imagen es solo para fines ilustrativos. La apariencia de la cerradura puede ser diferente.

### Desmontar el pedestal del monitor

- (i) NOTA: Para evitar arañazos en la pantalla LCD cuando quite el pedestal, asegúrese de que el monitor está colocado sobre una superficie blanda y manipúlelo con cuidado.
- (i) NOTA: Los siguientes pasos se aplican específicamente para quitar el pedestal que se suministra con el monitor. Si quita el pedestal que adquirió en cualquier otro lugar, siga las instrucciones de instalación incluidas con dicho pedestal.
- (i) NOTA: Antes de quitar el pedestal, asegúrese de haber desconectado todos los cables del monitor.

Para quitar el pedestal:

- 1. Ubique el monitor sobre un paño suave o un cojín.
- 2. Mantenga presionado el botón de liberación del pedestal situado en la parte posterior de la pantalla.
- 3. Levante el conjunto del pedestal alejándolo del monitor.

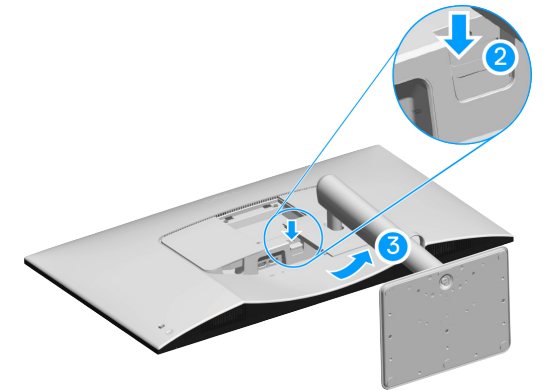

Figura 23. Desmontar el pedestal del monitor

# Montaje en pared (opcional)

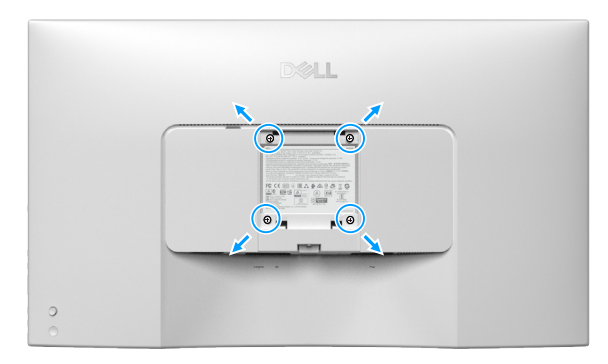

#### Figura 24. Montaje en pared

(i) NOTA: Utilice tornillos M4 x 10 mm para acoplar el monitor al kit de instalación en pared.

Consulte la documentación incluida con el kit de montaje en pared compatible con VESA.

- 1. Coloque el panel del monitor en un paño suave o cojín, sobre una mesa plana y estable.
- 2. Quite el pedestal (consulte la sección Desmontar el pedestal del monitor).
- 3. Utilice un destornillador Phillips para retirar los cuatro tornillos que fijan la cubierta de plástico.
- 4. Acople el soporte de instalación del kit para instalación en pared al monitor.
- 5. Instale el monitor en la pared. Para obtener más información, consulte la documentación incluida con el kit de instalación en pared.
- (i) NOTA: Monte el monitor utilizando únicamente un soporte de pared homologado por UL/CSA/GS con una capacidad de aguante mínima de carga o peso (23,88 kg).

# Uso de la inclinación, el ladeo y el ajuste de la altura

(i) NOTA: Las siguientes instrucciones solamente se aplican para acoplar el pedestal que se envió con el monitor. Si acopla el pedestal que adquirió en cualquier otro lugar, siga las instrucciones de instalación incluidas con dicho pedestal.

### Ajuste de la inclinación y el ladeo

Con el pedestal acoplado al monitor, puede inclinar y ladear este para conseguir el ángulo de visión más cómodo.

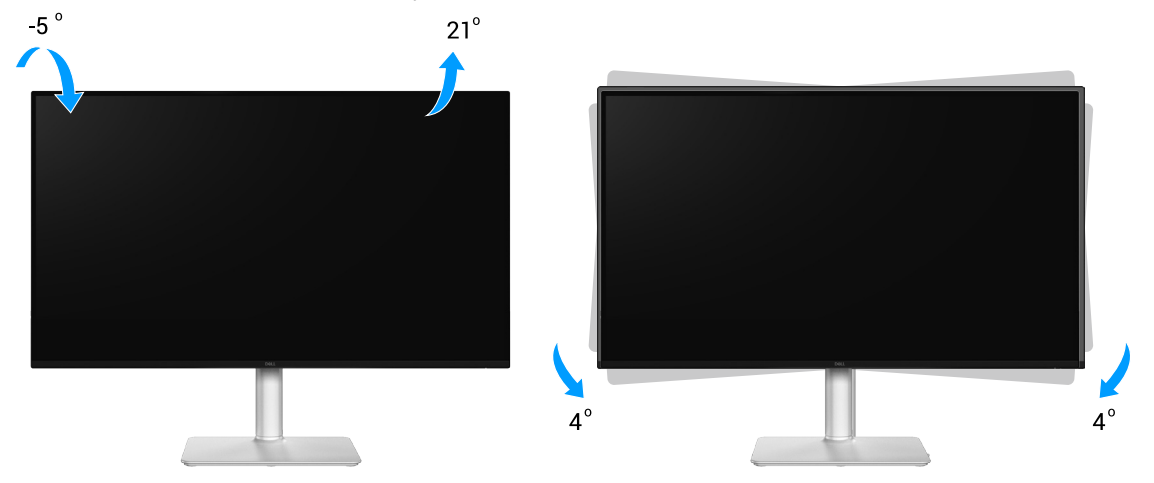

#### Figura 25. Ajuste de la inclinación y el ladeo

(i) NOTA: El conjunto del pedestal no viene preinstalado cuando el monitor sale de fábrica.

#### Ajuste de la altura

(i) NOTA: El pedestal se puede extender verticalmente hasta 100 mm.

En la imagen siguiente se ilustra cómo extender el pedestal verticalmente.

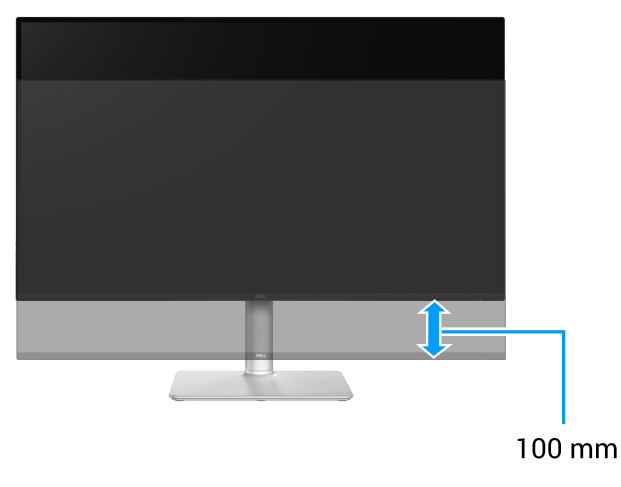

Figura 26. Ajuste de la altura

# Utilizar el monitor

△ PRECAUCIÓN: Antes de utilizar el monitor, se recomienda fijar el elevador del pedestal a una pared con una brida para cables o un cordón que pueda soportar el peso de dicho monitor para evitar que este se caiga.

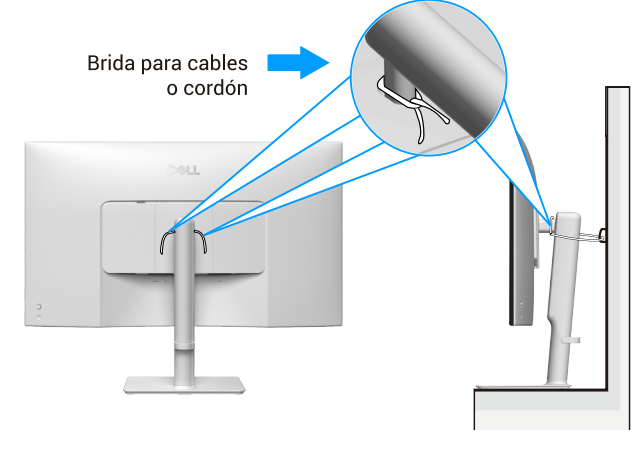

Figura 27. Fijar el monitor

## **Encender el monitor**

Presione el botón de encendido para encender el monitor.

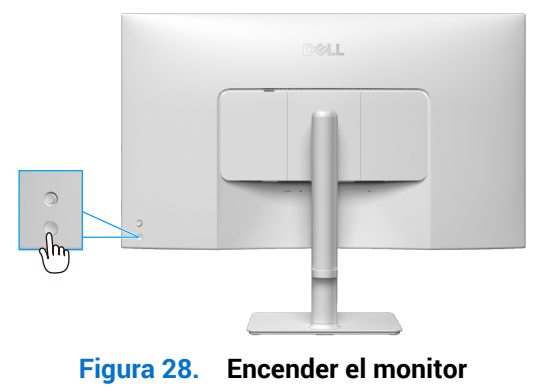

# Mediante el control del joystick

Utilice el control del joystick ubicado en parte posterior del monitor para realizar ajustes en el menú de visualización en pantalla (OSD).

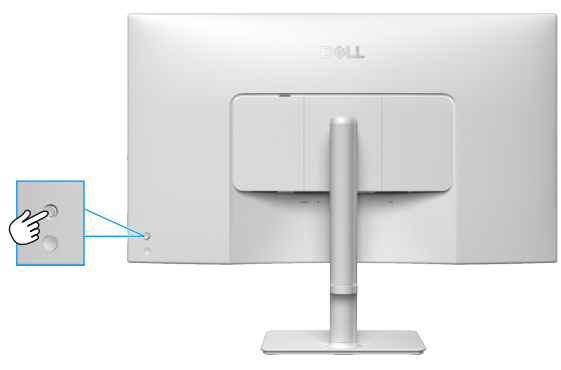

#### Figura 29. Mediante el control del joystick

- 1. Presione el joystick para iniciar el Iniciador de menús.
- 2. Ajuste el joystick en cualquier dirección (arriba, abajo, izquierda o derecha) para navegar por las opciones.
- 3. Presione el botón del joystick de nuevo para confirmar la selección

#### Tabla 16. Mediante el control del joystick

| Palanca de mando | Descripción                                                                                                    |
|------------------|----------------------------------------------------------------------------------------------------|
|                  | Cuando no hay ningún menú OSD en la pantalla, presione el joystick para ejecutar el Iniciador de menús. Consulte la sección Acceder al Iniciador de menús. |
| nm               | Cuando se muestre el menú OSD, presione el joystick para confirmar la sección o guarde los ajustes.                                                        |
|                  | Para navegación bidireccional (derecha e izquierda).                                                                                                    |
| ← ) →            | Muévase a la derecha para entrar en el submenú.                                                                                                    |
|                  | Muévase a la izquierda para ir al menú de nivel superior o salir del menú actual.                                                                          |
| 1                | Para navegación bidireccional (arriba y abajo).                                                                                                    |
| $\bigcirc$       | Permite navegar por los elementos del menú.                                                                                                    |
| 4                | Permite aumentar (arriba) o reducir (abajo) los parámetros del elemento de menú seleccionado.                                                              |

# Utilizar el menú en pantalla (OSD)

### Acceder al Iniciador de menús

Cuando alterna o presiona el joystick, aparece el Iniciador de menús para permitirle acceder al menú principal OSD y a las funciones de acceso directo.

Para seleccionar una función, mueva el joystick.

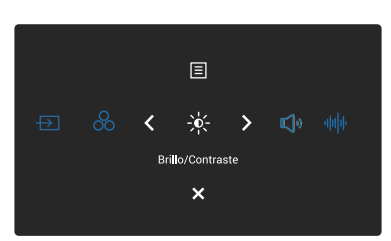

Figura 30. Acceder al Iniciador de menús

#### Tabla 17. Describe las funciones del Iniciador de menús:

|   | Palanca de mando                           | Descripción                                                                                                    |
|---|--------------------------------------------|----------------------------------------------------------------------------------------------------|
| 1 | $\rightarrow$                              | Permite elegir una fuente de entrada entre las señales de vídeo enumeradas.                                               |
|   | Atajo de teclado 1 / Fuente entrada        |                                                                                                    |
| 2 | 8                                          | Permite elegir un modo de color preferido de la lista de modos predefinidos.                                              |
|   | Atajo de teclado 2 /<br>Modos predefinidos |                                                                                                    |
| 3 | -\ <b>0</b><br>-\ <b>0</b>                 | Permite acceder a los controles deslizantes de ajuste de brillo y contraste.                                              |
|   | Atajo de teclado 3 / Brillo/Contraste      |                                                                                                    |
| 4 | 氏<br>。                                     | Permite acceder al control deslizante de ajuste de Volumen.                                                               |
|   | Atajo de teclado 4 / Volumen               |                                                                                                    |
| 5 | սիդին                                      | Permite elegir un modo de audio preferido de la lista de perfiles de audio.                                               |
|   | Atajo de teclado 5 / Perfiles de audio     |                                                                                                    |
| 6 |                                            | Permite iniciar el menú principal en de visualización en pantalla (OSD). Consulte la sección Acceder al sistema de menús. |
|   | Menú                                       |                                                                                                    |
| 7 | ×                                          | Permite salir del Iniciador de menús                                                                                      |
|   | Salir                                      |                                                                                                    |

### Usar los botones de navegación

Cuando el menú principal OSD esté activo, mueva el joystick para definir la configuración, siguiendo los botones de navegación que se muestran debajo del menú OSD.

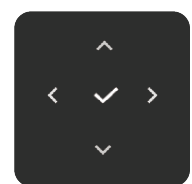

Figura 31. Botones de navegación

| Tabla 18.         Botones de control y descripciones. |                                                                                                    |  |
|-------------------------------------------------------|----------------------------------------------------------------------------------------------------|--|
| Botones de control                                    | Descripción                                                                                                    |  |
| Arriba                                                | Utilice el botón de navegación <b>Arriba</b> para ajustar los elementos (aumentar los intervalos)<br>en el menú OSD.                     |  |
| <b>V</b><br>Abajo                                     | Utilice el botón de navegación <b>Abajo</b> para ajustar los elementos (disminuir los intervalos) en el menú OSD.                        |  |
| <pre>     Izquierda </pre>                            | Para los primeros niveles de la lista de menús, use el botón de navegación <b>Izquierda</b> para salir del menú OSD o cerrarlo.          |  |
| <b>&gt;</b><br>Derecha                                | Para todos los demás niveles, excepto el primer nivel en la lista de menús, el botón de navegación <b>Derecha</b> va al siguiente nivel. |  |
| Aceptar                                               | Presione el joystick para confirmar la selección.                                                                                        |  |

(i) NOTA: Para salir de la opción de menú actual y volver al menú anterior, mueva el joystick hacia la izquierda hasta salir.

### Funciones de los botones directos

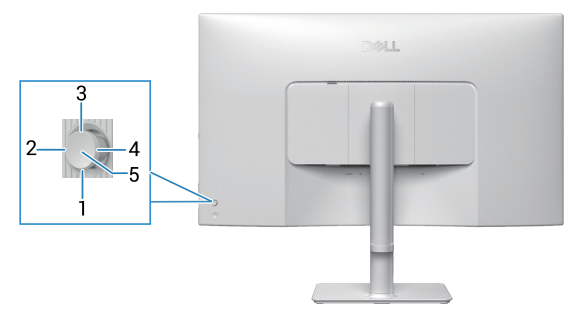

Figura 32. Botón directo

 Tabla 19.
 Botones de control y descripciones.

| Botones de control |                                | Descripción                                                                                                    |
|--------------------|--------------------------------|----------------------------------------------------------------------------------------------------|
| 1                  | Botón directo 1                | Le permite elegir una función entre <b>Apagado</b> , <b>Iniciador de menús</b> , <b>Modos predefinidos</b> , <b>Brillo</b> , <b>Contraste</b> , <b>Fuente entrada</b> , <b>Relación de aspecto</b> , <b>Volumen</b> , <b>Perfiles de audio</b> , <b>Smart HDR</b> o <b>Información Pantalla</b> y establecerla como un botón directo 1. |
| 2                  | <b>&gt;</b><br>Botón directo 2 | Le permite elegir una función entre <b>Apagado</b> , <b>Iniciador de menús</b> , <b>Modos predefinidos</b> , <b>Brillo</b> , <b>Contraste</b> , <b>Fuente entrada</b> , <b>Relación de aspecto</b> , <b>Volumen</b> , <b>Perfiles de audio</b> , <b>Smart HDR</b> o <b>Información Pantalla</b> y establecerla como un botón directo 2. |
| 3                  | A Botón directo 3              | Le permite elegir una función entre <b>Apagado</b> , <b>Iniciador de menús</b> , <b>Modos predefinidos</b> , <b>Brillo</b> , <b>Contraste</b> , <b>Fuente entrada</b> , <b>Relación de aspecto</b> , <b>Volumen</b> , <b>Perfiles de audio</b> , <b>Smart HDR</b> o <b>Información Pantalla</b> y establecerla como un botón directo 3. |
| 4                  | K<br>Botón directo 4           | Le permite elegir una función entre <b>Apagado</b> , <b>Iniciador de menús</b> , <b>Modos predefinidos</b> , <b>Brillo, Contraste</b> , <b>Fuente entrada</b> , <b>Relación de aspecto</b> , <b>Volumen</b> , <b>Perfiles de audio</b> , <b>Smart HDR</b> o <b>Información Pantalla</b> y establecerla como un botón directo 4.         |
| 5                  | Iniciador de menús             | Permite acceder al Iniciador de menús.                                                                                                    |

### Acceder al sistema de menús

- (i) NOTA: Después de cambiar la configuración, presione el joystick para guardar los cambios antes de salir o pasar a otro menú.
- 1. Seleccione el icono 📃 para abrir el menú OSD y mostrar el menú principal.

| Mon | itor Dell 32 Plus 4K - S3225QS |         |       |   |  |
|-----|--------------------------------|---------|-------|---|--|
|     | Brillo/Contraste               |         |       |   |  |
| Ð   | Fuente entrada                 |         | -;o;- | Ð |  |
|     | Color                          |         |       |   |  |
| Ţ   | Pantalla                       |         |       |   |  |
|     | Audio                          |         |       |   |  |
|     | Menú                           |         |       |   |  |
|     | Personalizar                   |         |       |   |  |
|     | Otros                          |         |       |   |  |
|     | Más información                |         |       |   |  |
|     |                                |         |       |   |  |
|     |                                |         |       |   |  |
|     |                                | ļ. ĵ.   |       |   |  |
|     |                                | ~ ` ` ` |       |   |  |

- 2. Mueva el joystick según el botón de navegación  $\checkmark$  o > para activar la opción resaltada.
- 3. Presione el botón de navegación < y > para desplazarse entre las opciones. A medida que se mueve de un icono a otro, el nombre de la opción se resalta.
- 4. Presione el botón de navegación > o  $\checkmark$  una vez para activar la opción resaltada.
- (i) NOTA: Los botones de dirección (y el botón Aceptar) que se muestran pueden diferir según el menú que haya seleccionado. Use los botones disponibles para realizar su selección.
- 5. Presione los botones de navegación  $\wedge$  y  $\vee$  para seleccionar el parámetro que desee.
- 6. Presione > y, a continuación, utilice los botones de navegación ^ y > conforme a los indicadores del menú para realizar los cambios.
- 7. Seleccione < para volver al menú principal.

| Tabla 20.  | Aenú OSD             |                                                                                                    |  |  |
|------------|----------------------|----------------------------------------------------------------------------------------------------|--|--|
| Icono      | Menú y submenús      | Descripción                                                                                                    |  |  |
| - <b>`</b> | Brillo/Contraste     | Permite ajustar el brillo y el contraste de la pantalla.                                                                                                    |  |  |
|            | Brillo               | <b>Brillo</b> Permite ajustar la luminancia de la retroiluminación.<br>Mueva el joystick hacia arriba o hacia abajo para aumentar o disminuir el nivel de brillo<br>(mínimo 0 ~ máximo 100).                                                                                                    |  |  |
|            | Contraste            | <ul> <li>Ajuste primero la opción Brillo y, si sigue siendo insuficiente, ajuste también la opción Contraste.</li> <li>La función Contraste le permite ajustar el grado de diferencia entre la oscuridad y la claridad en la pantalla del monitor.</li> <li>Mueva el joystick hacia arriba o hacia abajo para aumentar o disminuir el nivel de contraste (mínimo 0 ~ máximo 100).</li> </ul>        |  |  |
| Ð          | Fuente entrada       | Permite seleccionar entre las señales de vídeo diferentes que se pueden conectar al<br>monitor.                                                                                                    |  |  |
|            | DP                   | Seleccione <b>DP</b> cuando esté utilizando el conector DisplayPort (DP). Presione el joystick para confirmar la selección                                                                                                    |  |  |
|            | HDMI 1               | Seleccione <b>HDMI 1</b> cuando esté utilizando el puerto HDMI. Presione el joystick para confirmar la selección                                                                                                    |  |  |
|            | HDMI 2               | Seleccione <b>HDMI 2</b> cuando esté utilizando el puerto HDMI. Presione el joystick para confirmar la selección                                                                                                    |  |  |
|            | Renombrar Entradas   | <ul> <li>Le permite especificar un nombre de entrada predefinido para la fuente de entrada seleccionada. Las opciones predeterminadas son PC, PC 1, PC 2, Laptop, Laptop 1, y</li> <li>Laptop 2. El valor de configuración predeterminado es Apagado.</li> <li>(i) NOTA: No se aplica a los nombres de entrada que se muestran en los mensajes de advertencia y en Información Pantalla.</li> </ul> |  |  |
|            | Selección automática | Esta opción busca automáticamente fuentes de entrada disponibles. El valor predeterminado es <b>Encendido</b> . Presione el joystick para confirmar la selección                                                                                                    |  |  |

| Icono   | Menú y submenús       | Descripción                                                                                                    |  |
|---------|-----------------------|----------------------------------------------------------------------------------------------------|--|
|         | Opciones para DP/HDMI | Permite establecer la función en:                                                                                                    |  |
|         |                       | • Mensaje para varias entradas: mostrar siempre el mensaje Switch to DP/HDMI<br>Video Input (Cambiar a entrada de vídeo DP/HDMI) para que pueda elegir si desea<br>cambiar o no.                                                            |  |
|         |                       | • <b>Cambiar siempre</b> : cambia automáticamente a la entrada de vídeo DP/HDMI (sin preguntar) cuando el cable DisplayPort o HDMI está conectado.                                                                                          |  |
|         |                       | • <b>Apagado</b> : nunca cambia a la entrada de vídeo DP/HDMI cuando el cable DisplayPort o HDMI está conectado.                                                                                                    |  |
|         |                       | Presione el joystick para confirmar la selección                                                                                                    |  |
|         |                       | (i) NOTA: Esta función está disponible cuando Selección automática se establece en Apagado.                                                                                                    |  |
|         | Rest. fte. Entrada    | Permite restablecer la configuración predeterminada de Fuente entrada.                                                                                                    |  |
| $\odot$ | Color                 | Permite ajustar el modo de configuración de color.                                                                                                    |  |
|         |                       | saturadoni su<br>Saturadoni su<br>Saturadoni su<br>Netro Restablecer color<br>Más información<br>Más información<br>C Salir<br>C Salir                                                                                                    |  |
|         | Modos predefinidos    | Le permite elegir modos de color predefinidos en la lista. Presione el joystick para confirmar la selección                                                                                                    |  |
|         |                       | • <b>Estándar</b> : esta es la configuración predeterminada. Con un panel de luz azul baja,<br>este monitor tiene la certificación de TÜV para reducir la emisión de luz azul y crear<br>imágenes más relajantes y menos estimulantes.      |  |
|         |                       | • Película: carga la configuración de color ideal para películas.                                                                                                    |  |
|         |                       | <ul> <li>FPS: carga la configuración de color ideal para juegos de disparos en primera<br/>persona.</li> </ul>                                                                                                    |  |
|         |                       | • <b>RTS</b> : carga la configuración de color ideal para juegos de estrategia en tiempo real.                                                                                                    |  |
|         |                       | RPG: carga la configuración de color ideal para aplicaciones de juego de roles.                                                                                                    |  |
|         |                       | Calido: presenta colores a temperaturas de color mas bajas. La pantalla tiene un aspecto más cálido con un matiz rojizo y amarillento.                                                                                                    |  |
|         |                       | • <b>Frío</b> : presenta colores a temperaturas de color más altas. La pantalla tiene un aspecto más frío con un matiz azulado.                                                                                                    |  |
|         |                       | • <b>sRGB</b> : presenta colores en el espacio de color sRGB.                                                                                                    |  |
|         |                       | • <b>Color personal.</b> : permite ajustar manualmente la configuración de color (R/G/B) y crear su propio modo de color predefinido.                                                                                                    |  |
|         | Formato color entrada | Le permite establecer el modo de entrada de vídeo en:                                                                                                    |  |
|         |                       | <ul> <li>RGB: seleccione esta opción si el monitor está conectado a un equipo o un reproductor multimedia que admita salida RGB.</li> <li>YCbCr: seleccione esta opción si el reproductor multimedia solo admite la salida YCbCr</li> </ul> |  |
|         | Hue                   | Esta función puede cambiar el color de la imagen de vídeo a verde o púrpura. Esto se<br>utiliza para ajustar el color del tono de piel que desee. Utilice el joystick para ajustar el nivel<br>de matiz de 0 a 100.                         |  |
|         |                       | (i) NOTA: La función solo está disponible cuando selecciona el modo <b>Película</b> , <b>FPS</b> , <b>RTS</b> o <b>RPG</b> .                                                                                                    |  |

| Icono | Menú y submenús      | Descripción                                                                                                    |  |  |
|-------|----------------------|----------------------------------------------------------------------------------------------------|--|--|
|       | Saturación           | Esta función permite ajustar la saturación de color de la imagen de vídeo. Utilice el joystick para ajustar el nivel de saturación de 0 a 100.                                                                                                    |  |  |
|       |                      | (i) NOTA: La función solo está disponible cuando selecciona el modo <b>Película</b> , <b>FPS</b> , <b>RTS</b> o <b>RPG</b> .                                                                                                    |  |  |
|       | Restablecer color    | Permite restablecer la configuración predeterminada de <b>Color</b> .                                                                                                    |  |  |
| Ţ     | Pantalla             | Utilice Pantalla para ajustar la imagen.                                                                                                    |  |  |
|       | Relación de aspecto  | Permite ajustar la relación de la imagen con los valores 16:9, Camb. tamaño aut. o 4:3.                                                                                                    |  |  |
|       | Nitidez              | Permite ajustar la nitidez de la imagen de la pantalla. Utilice el joystick para ajustar el nivel de nitidez de 0 a 100.                                                                                                    |  |  |
|       | Tiempo de respuesta  | Permite establecer el tiempo de respuesta en Normal, Rápido o Extrema.                                                                                                    |  |  |
|       | Estabil. oscur.      | Esta función mejora la visibilidad en escenarios de juego oscuros. Cuanto más alto sea el valor (entre 0 y 3), mayor será la visibilidad en el área oscura de la imagen de la pantalla. El valor predeterminado es <b>0</b> .                                                                                                    |  |  |
|       | Smart HDR            | <ul> <li>La función Smart HDR (Intervalo dinámico alto) mejora la salida de visualización ajustando de forma óptima el contraste y las gamas de color y luminosidad para asemejarse a imágenes reales.</li> <li>Escritorio: opción adecuada para utilizar el monitor con un equipo de sobremesa.</li> <li>Película HDR: opción adecuada para la reproducción de contenidos de vídeo HDR.</li> <li>Juegos HDR: opción adecuada para jugar a juegos compatibles con HDR. Muestra escenas más realistas y hace que la experiencia de juego sea envolvente y entretenida.</li> <li>Apagado: permite deshabilitar la función Smart HDR.</li> <li>NOTA: Cuando se activa y desactiva la opción Smart HDR, se espera una pantalla en blanco (durante 5 segundos). Se trata de un comportamiento normal cuando el monitor cambia el modo de visualización. No apague y vuelva a encender el monitor.</li> <li>NOTA: Cuando el monitor está procesando contenido HDR, las opciones Modos predefinidos, Estabil. oscur., Brillo y Contraste están deshabilitadas.</li> </ul> |  |  |
|       | Restablecer pantalla | Permite restablecer la configuración predeterminada de <b>Pantalla</b> .                                                                                                    |  |  |
| Ę     | Audio                | Monitor Del  32 Plus 4K - S3225Q8                                                                                                    |  |  |
|       | Volumen              | Utilice los botones para ajustar el volumen. El valor mínimo es 0 (-). El valor máximo es 100 (+).                                                                                                    |  |  |
|       | Altavoz              | Permite activar o desactivar el altavoz.                                                                                                    |  |  |

| Icono | Menú y submenús    | Descripción                                                                                                    |  |  |
|-------|--------------------|----------------------------------------------------------------------------------------------------|--|--|
|       | Perfiles de audio  | Expanda esta opción para mostrar los distintos perfiles de audio.                                                                                                    |  |  |
|       |                    | • Estándar: configuración de audio predeterminada.                                                                                                    |  |  |
|       |                    | • Película: para ver imágenes en movimiento.                                                                                                    |  |  |
|       |                    | Juegos: para juegos.                                                                                                    |  |  |
|       |                    | Música: para escuchar música.                                                                                                    |  |  |
|       |                    | • Voz: para hablar.                                                                                                    |  |  |
|       |                    | • Audio personalizado: le permite ajustar el sonido manualmente. Mueva<br>y > del joystick para ajustar la configuración.                                                                                             |  |  |
|       | Restablecer sonido | Permite restablecer la configuración predeterminada de Audio.                                                                                                    |  |  |
|       | Menú               | Permite ajustar la configuración del menú OSD como, por ejemplo, los idiomas de dicho menú, la cantidad de tiempo que el menú permanece en pantalla, etc.                                                             |  |  |
|       | Idioma             | Establece uno de los ocho idiomas para los menús OSD (English, Español, Français,<br>Deutsch Português (Brasil), Pycorum 简体中文 o 日本語)                                                                                  |  |  |
|       | Transparencia      | Seleccione esta opción para cambiar la transparencia de los menús moviendo el joystick (mínimo 0/máximo 100).                                                                                                    |  |  |
|       | Temporizador       | Permite establecer el tiempo que el OSD permanecerá activo después de la última operación con el joystick.                                                                                                    |  |  |
|       |                    | Mueva el joystick para ajustar el control deslizante en incrementos de 1 segundo, de 5 a 60 segundos.                                                                                                    |  |  |
|       | Bloquear           | Controla el acceso del usuario a los ajustes. El usuario puede seleccionar una de las siguientes opciones: <b>Botones Menú</b> , <b>Botón de encendido</b> , <b>Botones Menú + Encendido</b> , <b>Deshabilitado</b> . |  |  |
|       | Restablecer menú   | Permite restablecer la configuración predeterminada de <b>Menú</b> .                                                                                                    |  |  |

| lcono         | Menú y submenús           | Descripción                                                                                                    |  |
|---------------|---------------------------|----------------------------------------------------------------------------------------------------|--|
| $\overline{}$ | Personalizar              | Seleccione esta opción para ajustar la configuración de personalización.                                                                   |  |
| $\mathcal{W}$ |                           |                                                                                                    |  |
|               |                           | Dell 32 Plus 4K Monitor - S3225QS                                                                                                    |  |
|               |                           | ichilor/Contraste     Guía de atajos de tectado     Seleccionar √       Icitado     Atajo de tectado 1     >                               |  |
|               |                           | Color     Atajo de teclado 2     > Modos predefinidos ▶       □ Pantalla     Atajo de teclado 3     > Brillo/Contraste                     |  |
|               |                           | C Audio Atajo de teolado 4 > Volumen                                                                                                    |  |
|               |                           | Atajo de recado 5 > Perferes de abuito     Personalizar     Guía de botón directo Seleccionar √                                            |  |
|               |                           | Ctros     Botton directo 1      Botton directo 1      Iniciador de menús     Más información     Botton directo 2      Finiciador de menús |  |
|               |                           | - Botón directo 3 🔨 🔰 Iniciador de menús                                                                                                   |  |
|               |                           | < Sair                                                                                                    |  |
|               |                           |                                                                                                    |  |
|               |                           |                                                                                                    |  |
|               |                           |                                                                                                    |  |
|               |                           | Dell 32 Plus 4K Monitor - S3225QS                                                                                                    |  |
|               |                           |                                                                                                    |  |
|               |                           | Fuente entrada     Botón directo 4 (     Iniciador de menús       Order     LED de alignestración     Economidió as mode aspond            |  |
|               |                           | Partalla Restab. valores pers.                                                                                                    |  |
|               |                           | 다 Audio<br>目 Menú                                                                                                    |  |
|               |                           | ☆ Personalizar                                                                                                    |  |
|               |                           | Er Cruss<br>() Más información                                                                                                    |  |
|               |                           |                                                                                                    |  |
|               |                           | < Salir                                                                                                    |  |
|               |                           | $\langle \cdot \rangle$                                                                                                    |  |
|               | Guía de atajos de teclado | Seleccione esta opción para acceder a <b>Guía de atajos de teclado</b> .                                                                   |  |
|               | Atajo de teclado 1        | Seleccione una función de Modos predefinidos, Brillo/Contraste, Fuente entrada,                                                            |  |
|               | Atajo de teclado 2        | Relación de aspecto, Volumen, Perfiles de audio, Smart HDR $\circ$ Información Pantalla y                                                  |  |
|               | Atajo de teclado 3        | establézcala como atajo de teclado en el iniciador de menús.                                                                               |  |
|               | Atajo de teclado 4        |                                                                                                    |  |
|               | Atajo de teclado 5        |                                                                                                    |  |
|               |                           | $\leftrightarrow$ $\otimes$ $<$ $\div$ $>$ $()$                                                                                            |  |
|               |                           | Brillo/Contraste                                                                                                    |  |
|               |                           | ×                                                                                                    |  |
|               |                           |                                                                                                    |  |
|               | Guía de botón directo     | Seleccione esta opción para acceder a <b>Guía de botón directo</b> .                                                                       |  |
|               | Botón directo 1           | Le permite elegir una función entre Anagado, Iniciador de menús, Modos predefinidos                                                        |  |
|               | Botón directo 2           | Brillo, Contraste, Fuente entrada, Relación de aspecto. Volumen. Perfiles de audio.                                                        |  |
|               | Botón directo 3           | Smart HDR o Información Pantalla y establecerla como un botón directo.                                                                     |  |
|               | Botón directo 4           |                                                                                                    |  |
|               | LED de alimentación       | Le permite fijar el estado de la luz de alimentación para ahorrar energía.                                                                 |  |
|               | Restab. valores pers.     | Permite restablecer la configuración predeterminada de Personalizar.                                                                       |  |

| Icono | Menú y submenús      | Descripción                                                                                                    |  |  |
|-------|----------------------|----------------------------------------------------------------------------------------------------|--|--|
| Lt.   | Otros                | Permite ajustar la configuración OSD, como <b>DDC/CI</b> , <b>Condicionamiento LCD</b> , <b>Autodiagnóstico</b> , etc.                                                                                                    |  |  |
|       |                      | Dell 32 Plus 4K Monitor - 53225QS                                                                                                    |  |  |
|       | DDC/CI               | <b>DDC/CI</b> (Display Data Channel/Command Interface, es decir, Canal de datos de visualización/Interfaz de comandos) permite ajustar la configuración del monitor utilizando el software de su PC. Habilite esta función para disfrutar de una mejor experiencia de usuario y un rendimiento óptimo del monitor. Puede deshabilitar esta función seleccionando <b>Apagado</b> .                                                                                                    |  |  |
|       |                      | Dell 32 Plus 4K Monitor - S322503         Image: State State S |  |  |
|       | Condicionamiento LCD | Esta función ayuda a reducir los casos menores de retención de imagen. Dependiendo del grado de retención de imagen, el programa puede tardar cierto tiempo para ejecutarse. De forma predeterminada, la configuración está establecida en <b>Apagado</b> . Puede habilitar esta función seleccionando <b>Encendido</b> .                                                                                                    |  |  |
|       |                      | Dell 32 Plus 44 Monitor - S3225QS                                                                                                    |  |  |
|       | Autodiagnóstico      | Seleccione esta función para ejecutar los diagnósticos integrados. Consulte Diagnósticos                                                                                                    |  |  |
|       | Destable             | integrados.                                                                                                    |  |  |
|       | Restablecer otros    | Permite restablecer los valores predefinidos de fabrica de toda la configuración del menú<br>Otros.                                                                                                    |  |  |

| lcono        | Menú y submenús                        | Descripción                                                                                                    |
|--------------|----------------------------------------|----------------------------------------------------------------------------------------------------|
|              | Restablecer                            | Permite restaurar las configuraciones predeterminadas de fábrica de todos los valores predefinidos. Esta es también la configuración para las pruebas ENERGY STAR.                                                                                                    |
|              |                                        | Dell 32 Plus 4K Monitor - S3225QS                                                                                                    |
|              |                                        | •in:     brillo/Contrastre     DDDC/D     >     Encendido       Image: Strain Strain Str |
|              |                                        | Pentalla     Restablecer otros      Audio     Restablecer     ENERGY STAR*                                                                                                    |
|              |                                        | <ul> <li>☆ Personalizar</li> <li>iii Otros</li> </ul>                                                                                                    |
|              |                                        | () Más información                                                                                                    |
|              |                                        | sajir<br>s sajir                                                                                                    |
|              | Más información                        | La parmita var la información del monitor o buscar más avuda sobre el monitor                                                                                                    |
| ( <b>i</b> ) | Mas information                        |                                                                                                    |
|              |                                        | Brillo/Contraste Información Pantalla Seleccionar /      Fuente entrada Sevente rémieno ava monitores. Dell Seleccionar /                                                                                                    |
|              |                                        | Color     Color       Pantalla                                                                                                    |
|              |                                        | t)r Audoo<br>I Menú<br>☆ Personalizar                                                                                                    |
|              |                                        | ET Otros           Otros         Más información                                                                                                    |
|              |                                        | < Salir                                                                                                    |
|              |                                        |                                                                                                    |
|              | Información Pantalla                   | Muestra la configuración actual, la versión del firmware y la etiqueta de servicio del monitor.                                                                                                    |
|              |                                        | Información Pantalla                                                                                                    |
|              |                                        | Fuence entrada:     HDMI 1       Resolución     3840x2160, 60 Hz 24 bits       Canacidad dal monitor:     DD 1.4 (HBR3)                                                                                                    |
|              |                                        | HDMI2,1 FRL (VRR, ALLM) Info retrans.: -                                                                                                    |
|              |                                        |                                                                                                    |
|              |                                        | Etiqueta de servicio: xxxxxxxx                                                                                                    |
|              |                                        |                                                                                                    |
|              |                                        |                                                                                                    |
|              |                                        |                                                                                                    |
|              |                                        | < x ><br>~                                                                                                    |
|              |                                        | (i) NOTA: La imagen mostrada es solo para fines ilustrativos. La información puede variar según el modelo y la configuración actual.                                                                                                    |
|              | Soporte técnico para<br>monitores Dell | Para acceder a los materiales de soporte técnico generales del monitor, utilice su teléfono inteligente para escanear el código QR.                                                                                                    |

# Mensajes del menú OSD

### Configuración inicial

Al encender el monitor, aparece el siguiente mensaje:

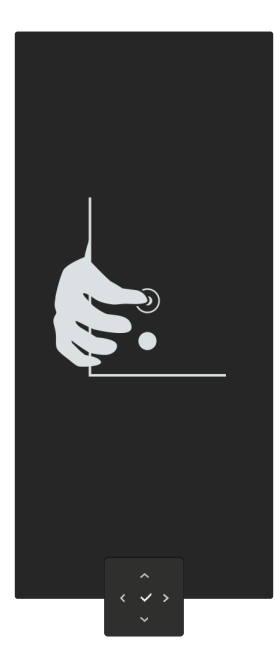

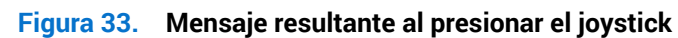

Si presiona el joystick, aparece el siguiente mensaje:

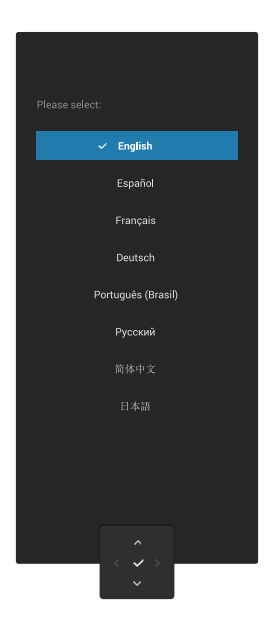

Figura 34. Mensaje resultante al seleccionar idioma

### Mensajes de advertencia OSD

Cuando el monitor no admita un determinado modo de resolución, aparece el siguiente mensaje:

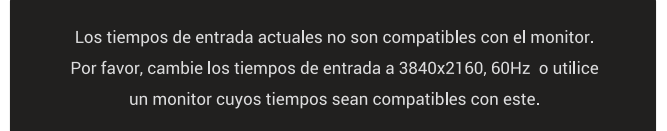

#### Figura 35. Mensaje de advertencia resultante cuando no se admite el modo de resolución

Esto significa que el monitor no puede sincronizarse con la señal que está recibiendo desde el PC. Consulte la sección Especificaciones del monitor para conocer los intervalos de frecuencia horizontal y vertical que admite este monitor. (i) NOTA: El modo recomendado es **3840 x 2160**.

Cuando ajusta el nivel de Brillo por encima del nivel predeterminado por primera vez, aparece el siguiente mensaje:

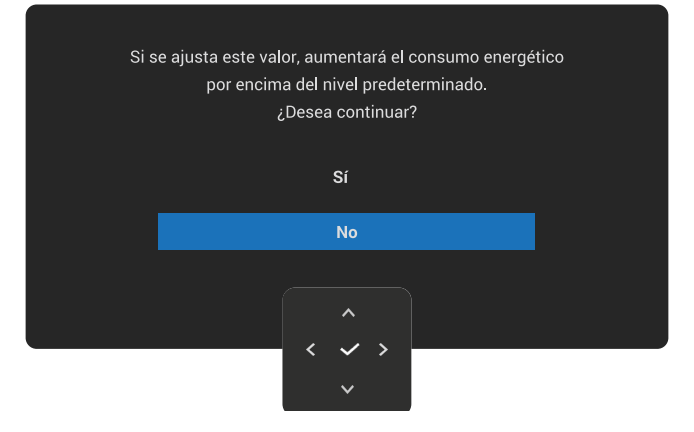

#### Figura 36. Mensaje de advertencia al ajustar el brillo

(i) NOTA: Si selecciona Sí, el mensaje no aparecerá la próxima vez que cambie la opción Brillo.

Aparecerá el siguiente mensaje antes de que la función **Bloquear** se active:

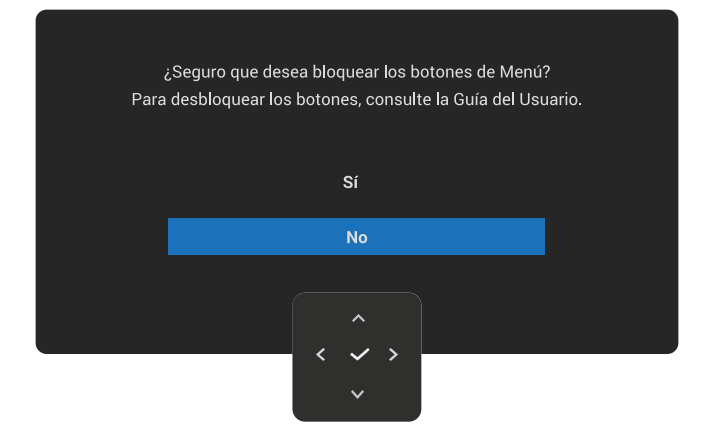

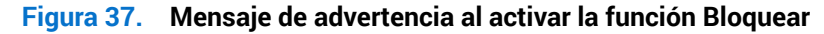

(i) NOTA: El mensaje puede variar ligeramente en función de la configuración seleccionada.

Aparecerá el siguiente mensaje antes de que la función DDC/CI se deshabilite:

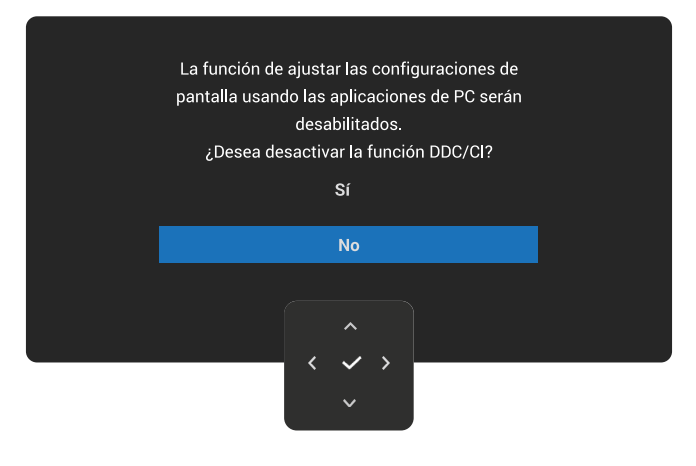

#### Figura 38. Mensaje de advertencia del DDC/CI

Cuando el monitor entre en el modo de espera, se mostrará el siguiente mensaje:

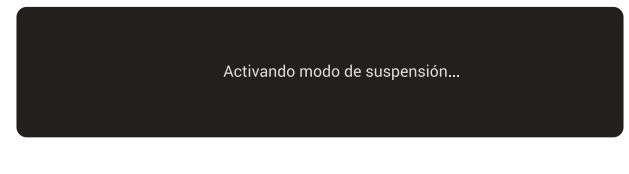

Figura 39. Mensaje del modo de espera

Active su PC y reactive el monitor para acceder al menú OSD.

El menú OSD solamente funciona en el modo de funcionamiento normal. Si presiona el joystick durante el modo de espera, aparece el siguiente mensaje en función de la entrada seleccionada:

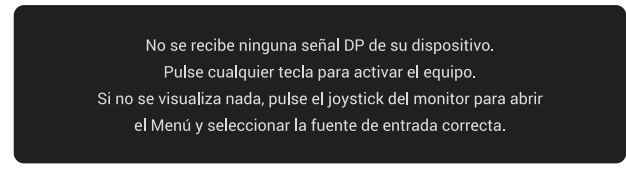

#### Figura 40. Mensaje de advertencia de ausencia de entrada de señal

Active su PC y el monitor para obtener acceso al menú OSD. (i) NOTA: El mensaje puede variar ligeramente en función de la señal.

Si se selecciona la entrada DisplayPort, HDMI 1 o HDMI 2 y el cable correspondiente no está conectado, aparece el siguiente mensaje:

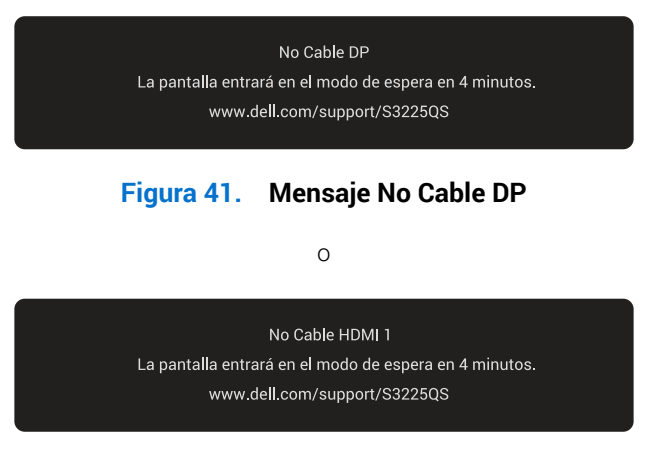

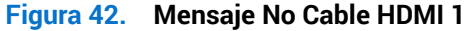

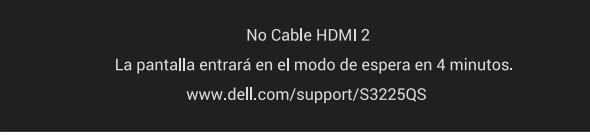

#### Figura 43. Mensaje No Cable HDMI 2

(i) NOTA: El mensaje puede variar ligeramente en función de la señal.

Consulte la sección Solucionar problemas para obtener más información.

#### Bloquear los botones de control

Puede bloquear los botones de control del monitor para prevenir el acceso al menú OSD y/o el botón de encendido.

1. Mueva y mantenga el joystick hacia arriba, hacia abajo, hacia la izquierda o hacia la derecha unos cuatro segundos hasta que aparezca un menú emergente.

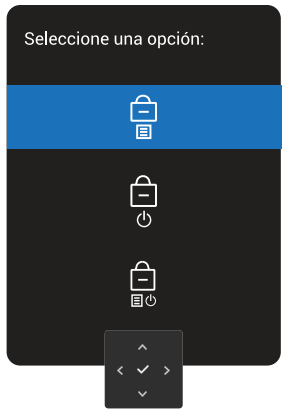

#### Figura 44. Mensaje de bloqueo de los botones de control

2. Mueva el joystick para seleccionar una de las siguientes opciones:

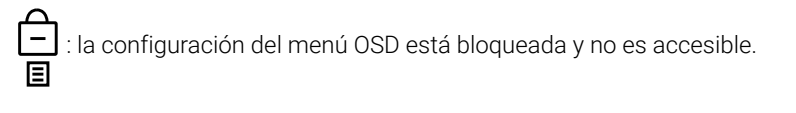

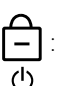

: el botón de encendido está bloqueado.

 $\Box$ : La configuración del menú OSD no es accesible y el botón de encendido se bloquea.

3. Presione el joystick para confirmar la configuración.

Para desbloquear, mueva el joystick hacia arriba, hacia abajo, hacia la izquierda o hacia la derecha y manténgalo en esa posición unos cuatro segundos hasta que aparezca un menú y, a continuación, seleccione 🗀 para desbloquear y cerrar el menú emergente.

## Establecer la resolución máxima

(i) NOTA: Los pasos pueden variar ligeramente según la versión de Windows que tenga.

Para establecer la resolución máxima del monitor:

En Windows 10 y Windows 11:

- 1. Haga clic con el botón derecho en el escritorio y haga clic en Display settings (Configuración de la pantalla).
- 2. Si tiene varios monitores conectados, asegúrese de seleccionar S3225QS.
- 3. Haga clic en la lista desplegable Display Resolution (Resolución de pantalla) y seleccione 3840 x 2160.
- 4. Haga clic en Keep changes (Mantener cambios).

Si no aparece **3840 x 2160** como una opción, debe actualizar el controlador gráfico a la versión más reciente. En función del equipo, complete uno de los siguientes procedimientos:

Si tiene un equipo de escritorio o portátil Dell:

• Vaya a sitio de asistencia de Dell, especifique la etiqueta de servicio y descargue el controlador más reciente para la tarjeta gráfica.

Si utiliza un equipo que no sea Dell (portátil o de escritorio):

- Vaya al sitio de soporte de su ordenador que no es Dell y descargue los controladores de las tarjetas gráficas más recientes.
- Vaya al sitio web de la tarjeta gráfica y descargue los controladores de las tarjetas gráficas más recientes.

# Solucionar problemas

ADVERTENCIA: Antes de empezar con cualquiera de los procedimientos de esta sección, siga las Instrucciones de seguridad.

## Comprobación automática

El monitor le proporciona una función de comprobación automática que comprueba si el monitor funciona adecuadamente. Si el monitor y su PC están conectados correctamente, pero la pantalla del monitor permanece oscura, ejecute la comprobación automática del monitor llevando a cabo los pasos siguientes:

- 1. Apague tanto su PC como el monitor.
- 2. Desenchufe el cable de vídeo del ordenador.
- 3. Encienda el monitor.

Si el monitor no puede detectar una señal de vídeo y funciona correctamente, aparece el siguiente mensaje:

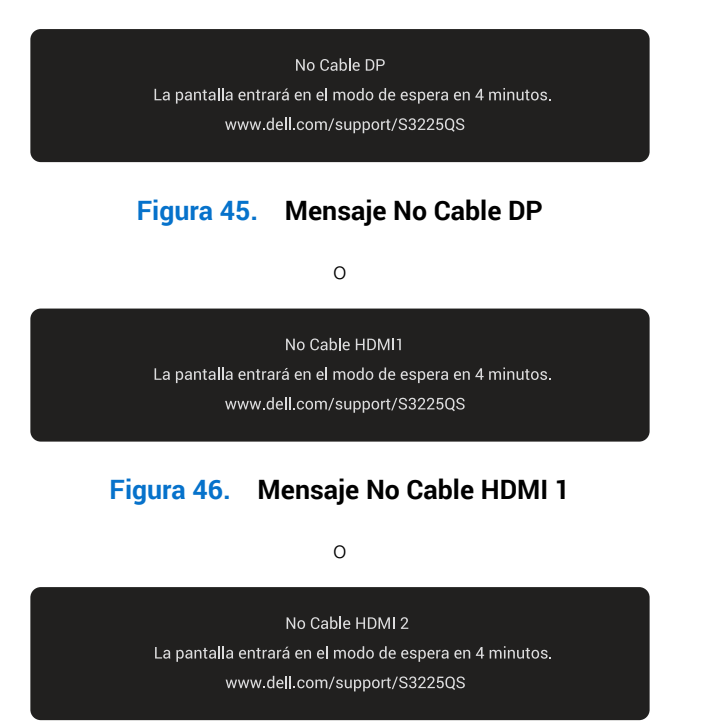

#### Figura 47. Mensaje No Cable HDMI 2

- (i) NOTA: El mensaje puede variar ligeramente en función de la señal.
- (i) NOTA: En el modo de comprobación automática, el LED de alimentación permanece iluminado en color blanco.
- 4. Este mensaje también puede aparecer durante el funcionamiento normal del sistema en el caso de que el cable de vídeo se desconecte o sufra algún tipo de daño.
- 5. Apague el monitor, vuelva a conectar el cable de vídeo y encienda tanto su PC como el monitor.

Si la pantalla del monitor sigue en blanco después de realizar los pasos anteriores, significa que el monitor funciona correctamente. Compruebe el controlador de vídeo y el ordenador.

# **Diagnósticos integrados**

El monitor incluye una herramienta de diagnóstico integrada que le ayudará a identificar si la anomalía de la pantalla se debe a un problema del propio monitor o del ordenador y la tarjeta de vídeo.

Para ejecutar los diagnósticos integrados:

- 1. Asegúrese de que la pantalla está limpia, es decir, no tiene partículas de polvo en su superficie.
- 2. Presione el botón del joystick para iniciar el menú principal OSD.
- 3. Mueva el joystick para seleccionar Otros > Autodiagnóstico para iniciar el proceso de autodiagnósticos.

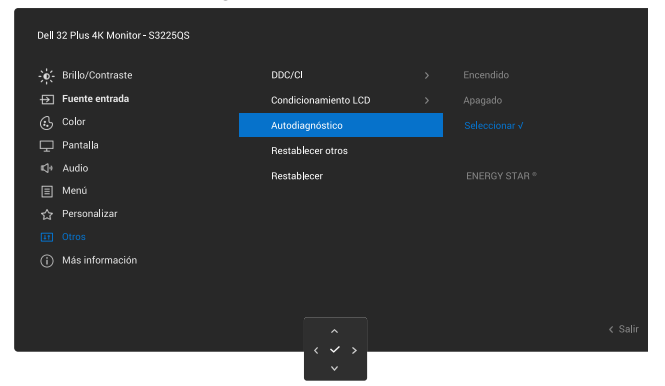

Figura 48. Diagnósticos integrados

- 4. Cuando se inicia, aparece una pantalla gris. Inspeccione la pantalla en busca de anomalías.
- 5. Cambie el botón del joystick. El color de la pantalla cambiará a rojo. Inspeccione la pantalla en busca de anomalías.
- 6. Repita el paso 5 e inspeccione la pantalla cuando muestre los colores verde, azul, negro y blanco seguidos del texto en pantalla.
- 7. La comprobación finaliza cuando aparezca la pantalla de texto. Para salir, vuelva a alternar el botón del joystick.

Si no detecta ninguna anomalía en la pantalla con la herramienta de diagnósticos integrados, el monitor funciona correctamente. Compruebe la tarjeta de vídeo y su PC.

# **Problemas comunes**

La tabla siguiente incluye información general sobre problemas comunes del monitor que puede encontrar y las posibles soluciones:

#### Tabla 21. Problemas comunes

| Síntomas comunes                  | El problema                                         | Soluciones posibles                                                                                                    |
|-----------------------------------|-----------------------------------------------------|----------------------------------------------------------------------------------------------------|
| No hay vídeo/<br>alimentación LED | No hay imagen                                       | Asegúrese de que el cable de vídeo que conecta el monitor y su PC esté conectado de forma correcta y segura.                                                                       |
| арадаоо                           |                                                     | Utilizando otro equipo eléctrico, compruebe que la toma de corriente eléctrica funciona correctamente.                                                                             |
|                                   |                                                     | Asegúrese de que el botón de encendido esté completamente presionado.                                                                                                    |
|                                   |                                                     | Asegúrese de seleccionar la fuente de entrada correcta en el menú<br>Fuente entrada.                                                                                               |
| No hay vídeo/                     | No hay imagen                                       | Aumente los controles de brillo y contraste mediante el menú OSD.                                                                                                    |
| encendido                         |                                                     | Ejecute la comprobación de la función de comprobación automática.                                                                                                    |
|                                   |                                                     | Compruebe que no haya contactos doblados ni rotos en el conector del cable de vídeo.                                                                                               |
|                                   |                                                     | Ejecute los diagnósticos integrados. Para obtener más información, consulte la sección Diagnósticos integrados.                                                                    |
|                                   |                                                     | Asegúrese de seleccionar la fuente de entrada correcta en el menú<br>Fuente entrada.                                                                                               |
| Enfoque de baja calidad           | La imagen está borrosa,<br>difuminada o con sombras | Elimine los alargadores de vídeo.                                                                                                    |
|                                   |                                                     | Restablezca la configuración de fábrica del monitor (Restablecer).                                                                                                    |
|                                   |                                                     | Cambie la resolución de vídeo a la relación de aspecto correcta.                                                                                                    |
| Vídeo tembloroso o                | Imagen ondulada o pequeño<br>movimiento             | Restablezca la configuración de fábrica del monitor ( <b>Restablecer</b> ).                                                                                                    |
|                                   |                                                     | Compruebe que no haya factores ambientales que puedan influir.                                                                                                    |
|                                   |                                                     | Cambie de ubicación el monitor y pruébelo en otra sala.                                                                                                    |
| Píxeles desaparecidos             | La pantalla LCD tiene puntos                        | Apague y vuelva a encender la unidad.                                                                                                    |
|                                   |                                                     | Un píxel permanentemente apagado es un defecto natural que puede darse en la tecnología LCD.                                                                                       |
|                                   |                                                     | Para más información acerca de la política de calidad y píxeles del monitor Dell, consulte www.dell.com/pixelguidelines.                                                           |
| Píxeles bloqueados                | La pantalla LCD tiene puntos                        | Apague y vuelva a encender la unidad.                                                                                                    |
|                                   | Difidities                                          | Un píxel permanentemente apagado es un defecto natural que puede darse en la tecnología LCD.                                                                                       |
|                                   |                                                     | Para más información acerca de la política de calidad y píxeles del monitor Dell, consulte www.dell.com/pixelguidelines.                                                           |
| Distorsión geométrica             | La pantalla no está centrada correctamente          | Restablezca la configuración de fábrica del monitor ( <b>Restablecer</b> ).                                                                                                    |
| Líneas horizontales o             | La pantalla tiene una o<br>varias líneas            | Restablezca la configuración de fábrica del monitor ( <b>Restablecer</b> ).                                                                                                    |
| venticales                        |                                                     | Ejecute una función de comprobación automática del monitor (consulte<br>Comprobación automática) y determinar si estas líneas también están en<br>modo de comprobación automática. |
|                                   |                                                     | Compruebe que no haya contactos doblados ni rotos en el conector del cable de vídeo.                                                                                               |
|                                   |                                                     | Ejecute los diagnósticos integrados. Para obtener más información, consulte la sección Diagnósticos integrados.                                                                    |

| Síntomas comunes                                                                                                    | El problema                                                                                | Soluciones posibles                                                                                                    |
|----------------------------------------------------------------------------------------------------|--------------------------------------------------------------------------------------------|----------------------------------------------------------------------------------------------------|
| Problemas de                                                                                                    | La pantalla está movida o                                                                  | Restablezca la configuración de fábrica del monitor (Restablecer).                                                                                                    |
| sincronizacion                                                                                                    | aparece rasgada                                                                            | Ejecute la comprobación de la función de comprobación automática<br>(consulte Comprobación automática) para determinar si la pantalla<br>movida también aparece en el modo de comprobación automática.                                                                   |
|                                                                                                    |                                                                                            | Compruebe que no haya contactos doblados ni rotos en el conector del cable de vídeo.                                                                                                    |
|                                                                                                    |                                                                                            | Reinicie su PC en el modo seguro.                                                                                                    |
| Problemas relacionados<br>con la seguridad                                                                             | Señales visibles de humo o<br>chispas                                                      | No realice ninguno de los pasos incluidos en la sección de solución de problemas.                                                                                                    |
|                                                                                                    |                                                                                            | Contactar con Dell inmediatamente.                                                                                                    |
| Problemas intermitentes                                                                                                | El monitor se enciende y se<br>apaga de forma aleatoria                                    | Asegúrese de que el cable de vídeo que conecta el monitor y su PC esté conectado de forma correcta y segura.                                                                                                    |
|                                                                                                    |                                                                                            | Restablezca la configuración de fábrica del monitor (Restablecer).                                                                                                    |
|                                                                                                    |                                                                                            | Ejecute la comprobación de la función de comprobación automática<br>(consulte Comprobación automática) para determinar si la pantalla<br>movida también aparece en el modo de comprobación automática.                                                                   |
| Ausencia de color                                                                                                    | Ausencia de color de la<br>imagen                                                          | Ejecute la función de comprobación automática (consulte Comprobación automática).                                                                                                    |
|                                                                                                    |                                                                                            | Asegúrese de que el cable de vídeo que conecta el monitor y su PC esté conectado de forma correcta y segura.                                                                                                    |
|                                                                                                    |                                                                                            | Compruebe que no haya contactos doblados ni rotos en el conector del cable de vídeo.                                                                                                    |
| Color incorrecto                                                                                                    | Color de imagen incorrecto                                                                 | Cambie la configuración de la opción <b>Modos predefinidos</b> en el menú<br>OSD <b>Color</b> según la aplicación.                                                                                                    |
|                                                                                                    |                                                                                            | Ajuste los valores R/G/B en Color personal. en el menú OSD Color.                                                                                                    |
|                                                                                                    |                                                                                            | Cambie la opción <b>Formato color entrada</b> a <b>RGB</b> o <b>YCbCr</b> en el menú OSD de configuración <b>Color</b> .                                                                                                    |
|                                                                                                    |                                                                                            | Ejecute los diagnósticos integrados. Para obtener más información, consulte la sección Diagnósticos integrados.                                                                                                    |
| Retención de imagen<br>provocada por dejar<br>una imagen estática en<br>el monitor durante un<br>prelongado poríado do | Aparecen sombras tenues<br>en la pantalla provocadas<br>por la imagen estática<br>mostrada | Establezca un período de tiempo para que la pantalla se apague después<br>de unos minutos de inactividad de la misma. Este tiempo se puede<br>ajustar en Opciones de energía de Windows o en la configuración Ahorro<br>de energía de Mac.                               |
| tiempo                                                                                                    |                                                                                            | De forma alternativa, utilice un protector de pantalla que cambie dinámicamente.                                                                                                    |
| Efecto fantasma o exceso<br>de vídeo                                                                                   | Vídeo fantasma, sombras<br>o manchas de color al<br>desplazarse                            | Cambie la opción <b>Tiempo de respuesta</b> en el menú OSD <b>Pantalla</b> a <b>Normal</b> .                                                                                                    |
| La imagen de la pantalla<br>es demasiado pequeña                                                                       | La imagen está centrada en<br>la pantalla, pero no ocupa<br>todo el área de visualización  | Compruebe la configuración <b>Relación de aspecto</b> en el menú OSD<br><b>Pantalla</b> .                                                                                                    |
|                                                                                                    | touo el area de visualización                                                              | Restablezca la configuración de fábrica del monitor (Restablecer).                                                                                                    |
| No se puede ajustar el<br>monitor mediante el<br>iovstick                                                              | El menú OSD no aparece en<br>la pantalla                                                   | Apague el monitor, desenchufe el cable de alimentación, vuelva enchufarlo<br>y, por último, encienda el monitor.                                                                                                    |
|                                                                                                    |                                                                                            | Compruebe si el menú OSD está bloqueado. Si lo está, mueva el joystick<br>hacia arriba, hacia abajo, hacia la izquierda o hacia la derecha durante<br>4 segundos y manténgalo en esa posición para desbloquear (consulte<br>Bloquear y Bloquear los botones de control). |

| Síntomas comunes                                                                        | El problema                                                                                                    | Soluciones posibles                                                                                                    |
|-----------------------------------------------------------------------------------------|----------------------------------------------------------------------------------------------------|----------------------------------------------------------------------------------------------------|
| No hay señal de entrada<br>al presionar el botón de<br>encendido o mover el<br>joystick | No hay imagen, el LED se<br>ilumina en blanco.                                                                                                    | Compruebe la fuente de señal. Asegúrese de que su PC no se encuentra<br>en el modo de ahorro de energía moviendo el ratón o presionando<br>cualquier tecla del teclado.<br>Compruebe si el cable de señal está correctamente conectado. Si es<br>necesario, vuelva a enchufar el cable de señal.<br>Reinicie el equipo o el reproductor de vídeo. |
| La imagen no ocupa toda<br>la pantalla                                                  | La imagen no puede ocupar<br>la altura o anchura de la<br>pantalla                                                                                              | Debido a los diferentes formatos de vídeo (relación de aspecto) de los<br>DVD, el monitor puede mostrarse a pantalla completa.<br>Ejecute los diagnósticos integrados. Para obtener más información,<br>consulte la sección Diagnósticos integrados.                                                                                              |
| No hay vídeo en el puerto<br>HDMI o DisplayPort                                         | Cuando se conecta a<br>algún dispositivo de llave o<br>acoplamiento en el puerto,<br>no hay vídeo al desenchufar<br>o enchufar el cable del<br>equipo portátil. | Desenchufe el cable HDMI/DisplayPort del dispositivo de acoplamiento o<br>la llave y, a continuación, enchufe el cable HDMI/DisplayPort directamente<br>al equipo portátil.                                                                                                    |

# Información reguladora

# Avisos FCC (solo para EE. UU.) y otra información sobre normativas

Para obtener detalles acerca de los avisos FCC y otra información sobre normativas, consulte el sitio web sobre el cumplimiento de normativas en www.dell.com/regulatory\_compliance.

# Base de datos de productos de la UE para la etiqueta energética y hoja de información del producto

S3225QS: https://eprel.ec.europa.eu/qr/2200407

# **Contactar con Dell**

Para ponerse en contacto con Dell en referencia a ventas, soporte técnico o problemas de servicio de atención al cliente. Consulte el sitio web www.dell.com/contactdell.

- (i) NOTA: La disponibilidad varía en función del país, región o producto, y algunos servicios podrían no estar disponibles en su país.
- (i) NOTA: Si no tiene una conexión activa a Internet, puede encontrar información de contacto acerca de su recibo de compra, factura de transporte, factura o catálogo de productos de Dell.